# **User Manual**

**Developer Guide** 

Moway 1

Version 1.0.6.0

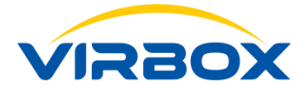

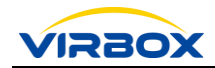

#### **Copyright & Trademarks**

The Virbox, Moway, Virbox Protector, with its technical documentation is copyrighted to be presented by ©Beijing SenseShield Technology Co., Ltd (SenseShield). All rights reserved.

The **Virbox**, **Moway**, **Virbox Protector**, are registered Trademarks of SenseShield in China and other countries. All products referenced throughout this document are trademarks of their respective owners.

#### Disclaimer

All attempts have been made to make the information in this document complete and accurate. But we cannot guarantee everything is perfect, we will correct it in next version released in case some error has been found. Senseshield is not responsible for any direct or indirect damages or loss of business resulted from inaccuracies or omissions.

The specifications contained in this document are subject to change without notice.

#### **Documentation Improvement**

Any suggestion to this manual from you are welcome, we are glad to hear any feedback from you which will help us to continuously improve the documents quality and support and serve the developer to protect software products more efficiently.

#### Contact

Company: Beijing Senseshield Technology Co., Ltd Address: Suite 510, Block C, Internet Innovation Center, Building 5, No.10, Xibeiwang East Road, Haidian District, Beijing China Tel: +86-10-56730936 Fax: +86-10-56730936-8007 Sales: info@senselock.com; Website: https://lm-global.virbox.com/ Virbox Developer Center Website: https://developer.lm-global.virbox.com/

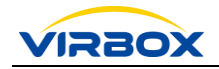

# **About this Manual**

# Objective

This manual is designed to help software developer to learn about the principle, protection scheme of Moway 1 and how to use Moway 1 and associated tools to design the software protection scheme and protect their software.

### Notes

- **Caution**: The content with this mark in the manual indicates that you need to pay highly attention, otherwise may cause serious consequences.
- Ļ

**Mark**: The content with this mark in the manual indicates that you need to pay attention to read.

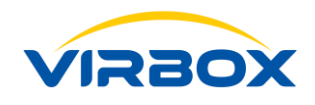

# **Table of Contents**

| 1 Overview                                                                                                    |                                                                                                    |
|----------------------------------------------------------------------------------------------------|----------------------------------------------------------------------------------------------------|
| 1.1 Introduction to Moway 1                                                                                                    | 3                                                                                                    |
| 1.2 Product Features                                                                                                    | 3                                                                                                    |
| 1.3 Solution Advantage                                                                                                    | 5                                                                                                    |
| 1.4 Glossary                                                                                                    | 6                                                                                                    |
| 2 Virbox Protector (For Moway 1) & Moway 1 Tool chains                                                                                                    | 9                                                                                                    |
| 2.1 Development and Testing Tool (DevTestTool.exe)                                                                                                    | 10                                                                                                    |
| 2.1.1 Function Menu                                                                                                    | 12                                                                                                    |
| 2.1.2 Basic Information Tab                                                                                                    | 12                                                                                                    |
| 2.1.3 File Management                                                                                                    | 13                                                                                                    |
| 2.1.4 PIN Setting                                                                                                    | 17                                                                                                    |
| 2.2 Volume Setting Tool (BatchTool.exe)                                                                                                    |                                                                                                    |
| 2.3 Cryptographic Algorithm Tool (CrytoTool.exe)                                                                                                    | 20                                                                                                    |
| 2.4 Virbox Protector: The Protection Tool                                                                                                    | 26                                                                                                    |
| 2.5 How to prepare a "License update" by use of MakePackageTool                                                                                                    | 29                                                                                                    |
| 2.6 Import update package file to Moway device in software User premise                                                                                                    | 30                                                                                                    |
|                                                                                                    |                                                                                                    |
| 3 Basic Functions and Typical application of Moway 1                                                                                                    | 32                                                                                                    |
| <ul><li>3 Basic Functions and Typical application of Moway 1</li><li>3.1 Use the Moway 1 to store the security data to protect application</li></ul>                                                                                                    |                                                                                                    |
| <ul> <li>3 Basic Functions and Typical application of Moway 1</li> <li>3.1 Use the Moway 1 to store the security data to protect application</li> <li>3.2 Use the Moway 1 to store the cryptographic Algorithm &amp; key to protect application</li> </ul>                                                                                                    |                                                                                                    |
| <ul> <li>3 Basic Functions and Typical application of Moway 1</li> <li>3.1 Use the Moway 1 to store the security data to protect application</li> <li>3.2 Use the Moway 1 to store the cryptographic Algorithm &amp; key to protect application</li> <li>3.3 Identity Authentication</li> </ul>                                                                                                    |                                                                                                    |
| <ul> <li>3 Basic Functions and Typical application of Moway 1</li> <li>3.1 Use the Moway 1 to store the security data to protect application</li> <li>3.2 Use the Moway 1 to store the cryptographic Algorithm &amp; key to protect application</li> <li>3.3 Identity Authentication</li> <li>3.4 Virbox Protector</li> </ul>                                                                                                    | <b>32</b><br>32<br>32<br>33<br>33<br>34                                                                                                |
| <ul> <li>3 Basic Functions and Typical application of Moway 1</li> <li>3.1 Use the Moway 1 to store the security data to protect application</li> <li>3.2 Use the Moway 1 to store the cryptographic Algorithm &amp; key to protect application</li> <li>3.3 Identity Authentication</li> <li>3.4 Virbox Protector</li> <li>3.5 Designing your comprehensive protection scheme.</li> </ul>                                                                                                    | <b>32</b><br>32<br>32<br>33<br>33<br>34<br>34                                                                                          |
| <ul> <li>3 Basic Functions and Typical application of Moway 1</li> <li>3.1 Use the Moway 1 to store the security data to protect application</li> <li>3.2 Use the Moway 1 to store the cryptographic Algorithm &amp; key to protect application</li> <li>3.3 Identity Authentication</li> <li>3.4 Virbox Protector</li> <li>3.5 Designing your comprehensive protection scheme</li> <li>3.6 Integrate Moway API with your project</li> </ul>                                                                                                    | <b>32</b><br>32<br>32<br>33<br>33<br>34<br>34<br>34<br>35                                                                              |
| <ul> <li>3 Basic Functions and Typical application of Moway 1</li> <li>3.1 Use the Moway 1 to store the security data to protect application</li> <li>3.2 Use the Moway 1 to store the cryptographic Algorithm &amp; key to protect application</li> <li>3.3 Identity Authentication</li> <li>3.4 Virbox Protector</li> <li>3.5 Designing your comprehensive protection scheme</li> <li>3.6 Integrate Moway API with your project</li> <li>4 Moway API Function Summary</li> </ul>                                                                                                    | <b>32</b><br>32<br>32<br>33<br>33<br>34<br>34<br>35<br><b>37</b>                                                                       |
| <ul> <li>3 Basic Functions and Typical application of Moway 1</li> <li>3.1 Use the Moway 1 to store the security data to protect application</li> <li>3.2 Use the Moway 1 to store the cryptographic Algorithm &amp; key to protect application</li> <li>3.3 Identity Authentication</li> <li>3.4 Virbox Protector</li> <li>3.5 Designing your comprehensive protection scheme</li> <li>3.6 Integrate Moway API with your project</li> <li>4 Moway API Function Summary</li> <li>Overview</li> </ul>                                                                                                    | <b>32</b><br>32<br>32<br>33<br>33<br>34<br>34<br>34<br>35<br><b>37</b><br>37                                                           |
| <ul> <li>3 Basic Functions and Typical application of Moway 1</li> <li>3.1 Use the Moway 1 to store the security data to protect application</li> <li>3.2 Use the Moway 1 to store the cryptographic Algorithm &amp; key to protect application</li> <li>3.3 Identity Authentication</li> <li>3.4 Virbox Protector</li> <li>3.5 Designing your comprehensive protection scheme</li> <li>3.6 Integrate Moway API with your project</li> <li>4 Moway API Function Summary</li> <li>Overview</li> <li>4.1 API for Basic Operations.</li> </ul>                                                                                                    | <b>32</b><br>32<br>32<br>33<br>33<br>34<br>34<br>34<br>35<br><b>37</b><br>37<br>37                                                     |
| <ul> <li>3 Basic Functions and Typical application of Moway 1</li> <li>3.1 Use the Moway 1 to store the security data to protect application</li> <li>3.2 Use the Moway 1 to store the cryptographic Algorithm &amp; key to protect application</li> <li>3.3 Identity Authentication</li> <li>3.4 Virbox Protector</li> <li>3.5 Designing your comprehensive protection scheme</li> <li>3.6 Integrate Moway API with your project</li> <li>4 Moway API Function Summary</li> <li>Overview</li> <li>4.1 API for Basic Operations</li> <li>4.2 API for device Initialization</li> </ul>                                                                                                    | 32<br>32<br>32<br>33<br>33<br>34<br>34<br>34<br>35<br>37<br>37<br>37<br>37<br>38                                                       |
| <ul> <li>3 Basic Functions and Typical application of Moway 1</li> <li>3.1 Use the Moway 1 to store the security data to protect application</li> <li>3.2 Use the Moway 1 to store the cryptographic Algorithm &amp; key to protect application</li> <li>3.3 Identity Authentication</li> <li>3.4 Virbox Protector</li> <li>3.5 Designing your comprehensive protection scheme</li> <li>3.6 Integrate Moway API with your project</li> <li>4 Moway API Function Summary</li> <li>Overview</li> <li>4.1 API for Basic Operations</li> <li>4.2 API for device Initialization</li> </ul>                                                                                                    | 32<br>32<br>32<br>33<br>33<br>34<br>34<br>34<br>35<br>37<br>37<br>37<br>37<br>38<br>38                                                 |
| <ul> <li>3 Basic Functions and Typical application of Moway 1</li> <li>3.1 Use the Moway 1 to store the security data to protect application</li> <li>3.2 Use the Moway 1 to store the cryptographic Algorithm &amp; key to protect application</li> <li>3.3 Identity Authentication</li> <li>3.4 Virbox Protector</li> <li>3.5 Designing your comprehensive protection scheme</li> <li>3.6 Integrate Moway API with your project</li> <li>4 Moway API Function Summary</li> <li>Overview</li> <li>4.1 API for Basic Operations</li> <li>4.2 API for device Initialization</li> <li>4.3 API for File Operation</li> <li>4.4 API for Cryptographic and Algorithm</li> </ul>                                    | <b>32</b><br>32<br>32<br>33<br>33<br>34<br>34<br>34<br>35<br><b>37</b><br>37<br>37<br>37<br>37<br>38<br>38<br>38<br>38                 |
| <ul> <li>3 Basic Functions and Typical application of Moway 1</li> <li>3.1 Use the Moway 1 to store the security data to protect application</li> <li>3.2 Use the Moway 1 to store the cryptographic Algorithm &amp; key to protect application</li> <li>3.3 Identity Authentication</li> <li>3.4 Virbox Protector</li> <li>3.5 Designing your comprehensive protection scheme</li> <li>3.6 Integrate Moway API with your project</li> <li>4 Moway API Function Summary</li> <li>Overview</li> <li>4.1 API for Basic Operations</li> <li>4.2 API for device Initialization</li> <li>4.3 API for File Operation</li> <li>4.4 API for Cryptographic and Algorithm</li> <li>4.5 API for Remote update</li> </ul> | 32<br>32<br>32<br>33<br>33<br>34<br>34<br>34<br>35<br>37<br>37<br>37<br>37<br>37<br>37<br>38<br>38<br>38<br>38<br>39<br>39             |
| <ul> <li>3 Basic Functions and Typical application of Moway 1</li> <li>3.1 Use the Moway 1 to store the security data to protect application</li> <li>3.2 Use the Moway 1 to store the cryptographic Algorithm &amp; key to protect application</li> <li>3.3 Identity Authentication</li> <li>3.4 Virbox Protector</li> <li>3.5 Designing your comprehensive protection scheme</li> <li>3.6 Integrate Moway API with your project</li> <li>4 Moway API Function Summary</li> <li>Overview</li> <li>4.1 API for Basic Operations</li> <li>4.2 API for device Initialization</li> <li>4.3 API for File Operation</li> <li>4.4 API for Cryptographic and Algorithm</li> <li>4.5 API for Remote update</li> </ul> | 32<br>32<br>32<br>33<br>33<br>34<br>34<br>34<br>34<br>35<br>37<br>37<br>37<br>37<br>37<br>37<br>38<br>38<br>39<br>39<br>39<br>39<br>39 |

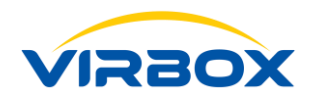

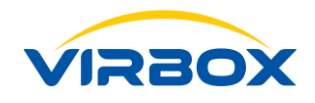

# **1** Overview

# **1.1 Introduction to Moway 1**

Moway 1 is the latest hardware based USB Dongle developed by Beijing Senseshield Technology Co., Ltd and equipped with 32-bit smart card inside with most cost of effective protect solution to Software Developer to protect their software project to against software piracy; With 32 bits smart card inside, Moway I support developer to design protection scheme with the most security, fast execution performance and large capacity varies from 8K/32K.

Moway 1 is the hardware product and developed based in secure smart card technology, all data, key or license can be stored inside of secure smart card to prevent software from piracy or being copied illegally;

The cryptographic algorithm of Moway 1 supported includes: AES, DES and RSA, developer may integrate and combined use these cryptographic algorithm with project in building phase to increase the software protection and security level dramatically.

*Virbox Protector* (Code hardening/App shielding tool) also available in the Moway SDK, as a latest generation protection solution, it help developer to protect the software without additional code effort to achieve to high level security to software developed.

On the other hand, Moway 1 provides standard algorithm of HMAC-SHA1, HMAC-SHA256 and HMAC-MD5, developer may use Moway 1 to be the token of identification in network authentication.

# **1.2 Product Features**

#### • 32-bit Smart Card inside

Moway 1 equipped with 32 bits smart card which dramatically increase the performance and security level to software developer, together with a series tools, it supports software developer to complete an absolutely reliable protection scheme to your software.

#### Advanced Cryptographic algorithm

Moway 1 supports following advanced cryptographic algorithm: AES, DES, TDES, RSA and ECC. The key or protected data can be stored inside of smart card with file format, the file can be used inside of smart card and cannot be read out to keep the security of key and protected data.

#### • Large Capacity of smart card

Copyright © 2024, Virbox, All Right Reserved.

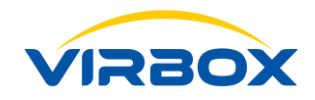

There are 2 version of Moway 1 available: 8K and 32K version and both version support the file system, so software developer may select a suitable version to store the data file or key file depends on protection requirement.

#### • Secured Communication Tunnel

To protect the communication between dongle and protected software, Moway 1 use AES algorithm to establish the secured communication tunnel to prevent the data leakage when protected software communicate with Moway 1 dongle. And random scrambling technology used to prevent cracker insert the probe to detect and obtain the valid information when communicated and enhance and improve the security level of protected software.

#### Driverless Mode

Moway 1 support both HID and USB mode, Moway 1 will be recognized as a HID mode if no driver installed, when Moway 1 driver installed as per your special request, USB mode will be supported.

#### • Virbox Protector for Moway 1

Virbox Protector, A highly secured protector provided to developer together with Moway 1, it will help developer to save most of workload to protect your software without any coding work, the protected software program by use of Virbox protector can be closed bound with Moway 1 USB dongle, the protected software program will be executed only when the Moway 1 hardware lock is plugged in.

UUID

Universal Unique ID has been set to each Moway 1 hardware USB dongle which is hardware serial ID before Moway 1 shipped to the software developer, you can use this UUID to bind with your protected software and use the UUID to trace and track your software program.

#### • Highly Integrated Technology of Moway 1

All critical components of Moway 1, includes CPU, RAM, ROM and non-volatile memory are all integrated in single chipset which guarantee the Moway 1 quality and stability in high level and minimizing the risk coming from hardware damage.

#### HMAC Algorithm

Moway 1 provides HMAC-SHA1, HMAC-SHA256, HMAC-MD5 algorithm to developer, and support to be used for the authentication mode with the "**challenge-response**" which guarantee the identification of authentication user. So developer may also use this function and related algorithm to develop your application in authentication.

#### Manageable LED Status

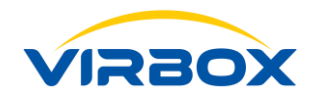

LED status may be set to switch on/off, so software developer or software end user may use this function to flexible viewing and checking the Moway 1 execution status.

#### • High Access Speed

Full Speed USB Access: USB 2.0 version

#### • Remote Update Support

Secure key inside, supports developer to sign software update package remotely in secured and convenient way.

#### • Batch Tools Available for Volume Setting the Moway 1 dongle

Moway 1 SDK provides the Batch tools to developer for volume setting the dongle which support developer quickly "manufacturing" the dongle for user.

# **1.3 Solution Advantage**

#### Why Choose Moway 1 to protect your software and critical data

#### Large storage Capacity

Moway 1 provides large storage capacity to developer with file management system inside of Moway 1, so developer may store the critical data, license into the memory of Moway 1, and use the Moway 1 API to call when software use these critical data, after validate the authorization and license, read these critical data. Then the protected software and Moway 1 are closed be bound together to protect the software and critical data. You also may store the key or data as file format to save into the Moway 1, the data and key cannot be read out of dongle, You can only use the API interface provided by us to use these key file in the Moway 1 after verify the authorization or license, then encryption/decryption or sign digital signature or verify the signature can be executed. In combined use with data memo function of dongle, high security level can be achieved to the protected software.

**Virbox Protector** for Moway 1, provides to software developer which helps developer to protect the software with "one click" protection, then the protected software will be bound with your Moway 1 dongle, the protected software will be executed only when the Moway 1 dongle plugin.

#### **Identification Authentication**

Moway 1 provides the standardize HMAC-SHA1, HMAC-SHA256, HMAC-MD5 algorithm to developer, the key can be stored inside of Moway 1 dongle as file format and cannot be read out of dongle. And the key can be used to calculate HAMC via call API interface to achieve the authentication identification with "Challenge-Response" mode and guarantee the security and reliability of identification.

Copyright © 2024, Virbox, All Right Reserved.

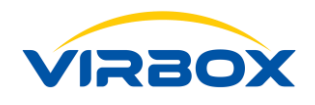

### 1.4 Glossary

#### • UUID

Universal Unique ID has been set to each Moway 1 USB dongle which is hardware serial ID setting before Moway 1 shipped to the software developer, you can use this UUID to bind with your protected software and use the UUID to trace and track your software program.

#### • Seeds code

Seeds code used for setting PID, Seeds code is critical data to generate the product PID, please keep the seeds code in security and safety, the same PID may only be generated and available by use of the same seeds code.

#### • PID

Product Identification ID, generated by use of Seeds Code, developer use the PID to identify each of product, or each of sub developer, PID is the key identification and differentiated from the other software product which also used Moway 1 protected. So please set your dedicate PID for your product before using Moway 1.

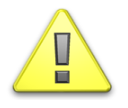

- All the PIDs of Moway 1 in factory setting are same, on default is "0", please make sure to modify the PID before use, otherwise you cannot use any functions except of dongle initialization.
- Developer Right(Access Right) is required to set the PID, you can re set the PID when obtain the developer right;
- The PID is unique ID generated by one seeds code, and The PID generated by different Seed code is different, so, when setting a certain type of product, be sure to use the same seed code for PID setting. Otherwise, different PIDs will be generated in dongle for same product.

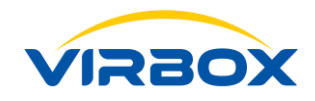

With PID and Virbox Protector, Developer will capable to design and complete a customized and secure protection and license scheme. Even without in house license system.

Usually, software developer use a license system (no matter build up by themselves or purchase/subscribe cloud license system) and issue the different license to their software users. That means developer may invest workload, resource to build up, to maintain a license system. To sell their application to different market segment. But for some developer lack of resource, it would be challenge to maintain a in house or Cloud license system.

With Moway PID, and Virbox Protector, Developer may easily to use similar license concept to use different PID to differentiate the software product and store the relevant PID to the Moway device and sell the software product to different market in different price strategy.

#### PIN code and Access Right to Moway 1

Moway 1 uses the PIN code to manage different Access Right. After the PIN code is verified, the corresponding Access Right can be obtained. The Moway 1 has three kind of Access Right, which includes: Developer Rights, User Rights and Default Rights.

#### • Developer Rights

The Developer Rights is the right for developer to manage the Moway 1 USB dongle. You must verify the master PIN (Developer PIN) to access the highest right to operate the Moway 1 device. After the verification is passed, the file inside of Moway 1 can be read and written, deleted, and set, reset the PIN code, restore the factory setting operations.

#### • User Rights

After verified the user access right with user PIN code, you can read the data stored in the dongle with the user right, and able to read and write the file which may accessed by users, or call API interface to use the key stored in the dongle.

#### • Default Access Right

No need to verify the PIN code for default access right, you can call Moway 1 API directly to obtain some information and status of device by use of "default right"

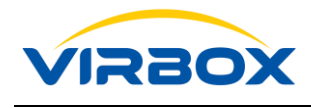

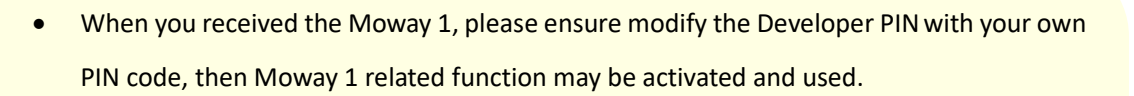

• Since the Developer right is the highest access right to manage the device, it has all the operating rights to the Moway 1. Therefore, please save the modified developer PIN code in safety. This is one of the important guarantees to protect the security of your encryption scheme.

As to other attributes of the above definition, please refer to the description in Figure 1-1.

| ltem                      | Length            | Initial Value                               | Uniqueness                                        | Modified by Developer                                                                                        |
|---------------------------|-------------------|---------------------------------------------|---------------------------------------------------|----------------------------------------------------------------------------------------------------|
| UUID                      | 16 bytes          | Each Moway 1<br>has different<br>UUID value | Global unique<br>value                            | Νο                                                                                                    |
| Seed Code                 | 4~32<br>Bytes     | None                                        | Set by Developer                                  | Make sure to keep it safe,<br>after verified the developer<br>access right, you can use the<br>new seed code |
| PID                       | 4 bytes           | 0                                           | Generated by seed<br>code and random<br>algorithm | Developer may reinitialize<br>PID                                                                            |
| Developer<br>(Master) PIN | 24 bytes<br>24"0" | "0000000000000<br>0000000000000"            | Set by developer                                  | Developer may modify later                                                                                   |
| User PIN                  | 8 bytes<br>8 "0"  | "00000000"                                  | Set by developer                                  | May modify later                                                                                             |

Figure 1-1

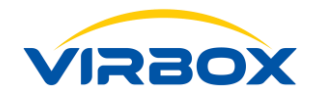

# **2** Virbox Protector (For Moway 1) & Moway 1 Tool chains

virboxprotector.exe

#### **Tool chains**

Protection Tool:

In order to design a customized protection and license scheme quickly and easily, Moway SDK provides a series tool chains that supports developer to complete whole protection process to protect your application by using Moway 1 device. With the Moway 1 tool chains, Software developer may quickly complete design, development, testing and evaluation and production for your application, in conveniently and quickly way.

The Moway 1 tool chain includes following tools:

| Device (Moway 1) Testing Tool: | DevTestTool.exe     |
|--------------------------------|---------------------|
| Cryptographic Tool:            | CryptoTool.exe      |
| Batch Tool:                    | BatchTool.exe       |
| Create update package tool:    | MakePackageTool.exe |
| Remote update Tool:            | UpdateTool.exe      |
|                                |                     |

| Moway Tool       | Tool name                                      | Functionality & Description                                                                                                    | Operate by |
|------------------|------------------------------------------------|----------------------------------------------------------------------------------------------------|------------|
| Dev/TestTool.exe | Development and Testing<br>Tool for Moway 1    | Initialize the Moway 1 device, such as generate<br>or modify the PID; File Operation to Moway<br>device, such as create new file, import, delete<br>and edit file in the Moway device, etc. | Developer  |
| CryptoTool.exe   | Cryptographic Algorithm<br>Tool                | Test the different kind of Cryptographic algorithm<br>which use in Moway 1 device, or create the key<br>file to Moway 1.                                                                    | Developer  |
| BatchTool.exe    | Batch setting Tool for<br>Moway 1 Lock setting | Volume production (setting) of the Moway 1<br>device with the same PID by using the created<br>template.                                                                                    | Developer  |

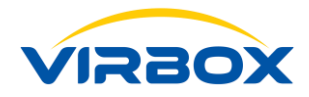

| MakePackageTool.exe | Create License update<br>package to Moway 1 device                        | Developer to create License update file package<br>in developer premise, and distribute this update<br>file (package) to user.                                                      | Developer with<br>Master lock |
|---------------------|---------------------------------------------------------------------------|----------------------------------------------------------------------------------------------------|-------------------------------|
| UpdateTool.exe      | Update Tool used to import<br>the user update package<br>into the Moway 1 | When developer issue license update package to<br>software user, then software user will use this<br>tool in user premise to import this update<br>package into the Moway 1 dongle. | Software User                 |
| virboxprotector.exe | Professional Protection tool<br>to protect/wrap your<br>software.         | As a Fast, easy to use and Secured protection<br>tool, Developer may use Virbox Protector to<br>protect software quickly with codeless effort.                                      | Developer                     |

#### Table 2-1 Tool chain of Moway 1

#### Note:

#### Tool location

Virbox Protector, located at the Moway SDK installation directory\tool

The other tools: located at the Moway SDk installation directory\shell

# 2.1 Development and Testing Tool (DevTestTool.exe)

This Development and Testing Tool (DevtestTool.exe) is most frequently used tool for software developer, developer may use this tool to initialize setting the Moway 1 device, also be used to develop and test the protection and encryption scheme. To execute this tool, just plug in a Moway 1 dongle, and double click the "DevTestTool.exe which located in the "tools" directory, the GUI is shown in Figure 2-1.

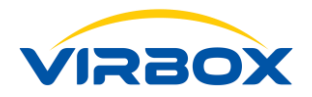

| DevTestTool_1.0.0.40305                              |                        |                                  |        | _       | $\times$ |
|------------------------------------------------------|------------------------|----------------------------------|--------|---------|----------|
| File Tools Language                                  |                        |                                  |        |         |          |
| ✓ PID: 234144666<br>0A1F01040340CE9B07175200300007E1 | Basic Info File Man    | agement PIN Setting              |        |         |          |
| Need to verify the Master PIN! Verify                | Seed Code:             | 4~32 characters                  | Import | Set PID |          |
|                                                      | PID:                   | 234144666                        | Сору   |         |          |
|                                                      | Туре:                  | Master Lock                      |        |         |          |
|                                                      | Chip S/N:              | 0A1F01040340CE9B07175200300007E1 |        |         |          |
|                                                      | Case S/N:              | 0000000                          |        |         |          |
|                                                      | Firmware Verison:      | 0.1.1.1                          |        |         |          |
|                                                      | Total Capacity:        | 32.0 KB                          |        |         |          |
|                                                      | Free Capacity:         | 30.0 KB                          |        |         |          |
|                                                      | Manufacture Date:      | 2019/03/28 16:41:00              |        |         |          |
|                                                      | User PIN(Not Verify)   | Master PIN(Not Verify)           |        |         |          |
|                                                      |                        |                                  |        |         |          |
|                                                      |                        |                                  |        |         |          |
| Refresh                                              | Restore Factory Settin | gs                               |        |         |          |
|                                                      |                        |                                  |        |         |          |

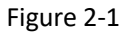

When Development and Testing Tool started, you will find all the Moway 1 device connected to your computer will be listed in the left panel, you can select the Moway 1 device to operate from left panel, and select the operation from right panel. There are 3 tabs in the right panel:

#### **Basic Info**

#### **File Management**

#### **PIN Setting**

In the Basic Info tab,

The Moway device information you selected will be displayed, you can view these info includes Device S/N, PID, and case No. You may set the Device PID, restore the Factory Setting, Verify the PIN code and other operation.

In the File Management tab,

You may operate the file inside of Moway 1: view the file attributes, create new file, import file or delete file. You also can use the key file to verify the cryptographic algorithms.

In the PIN Setting tab,

You may modify Master PIN code, User PIN code, or set of limitation to the times of Error to PIN code enter.

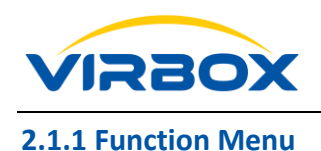

Function menu includes exit of tool, open the other associated tool and language setting

• File

Operate to this tool, Exit the tools.

• Tools

You may open and execute the other tools: Cryptographic Algorithm Tool, Batch Setting Tool, Update Package tool. You will find more detail and description to these tools in later chapter.

• Language Setting

You may set the GUI language here, Chinese and English available currently.

#### 2.1.2 Basic Information Tab

The **Basic Info** Tab is shown in Figure 2-1. It displays the basic information of the device, verifies the operation of the PIN code, and provides the PID setting function.

The information displayed includes PID, device (Chipset) S/N, Case S/N (Laser engrave number in the shell of device), Firmware version, Capacity, Free capacity and Manufacture date.

Some of operations for developing and testing tools require "Developer or User access right". The two buttons under the bottom of the basic info Panel are used to verify User Access right and Developer Access right. When the Access Right is verified, the corresponding buttons will be changed from "unverified" to "Verified". And the status of device selected in the "Device Panel" on the left will also change to "User PIN verified" or "Master PIN verified" status.

Set the PID in **Basic Info** Tab:

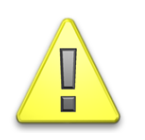

Seed Code is the unique information for generating the PID. Only the same seed code can generate the same PID. Therefore, please keep the seed code properly to avoid leaking or lost it.

you can input 4~32 bytes length data directly in the **Seed code box** and click **"Set PID"** button to set the PID, or use the **Import** button to import the seed code file data, and click the **Set PID** button used to complete the device PID setting.

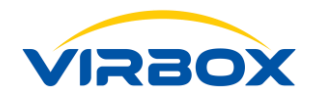

#### 2.1.3 File Management

Developer may set and store the PID, as identifier to execute the application, besides of saving PID in Moway device, Developer also may store the another two kind of file into the Moway 1: Data files and key files.

Data files includes two types: User Read-only files and User Read-Write files. Developers can create different types of data files to manage the file's read-write attributes in user-side.

The key file is unreadable and can only be used. Even the developer rights cannot be read to ensure the security of the key.

The function of the **File Management** Tab is to manage/operate the file inside of Moway 1 device, you may edit the data file via **File Management** tab or use the key file inside of Device to test and verify the cryptographic algorithm. As shown in Figure 2-2:

| DevTestTool_1.0.0.40305             |            |                 |                                                                                                    |                                                                      |                                                                 |                                                                |                                                                     | _                                                                    |                                                          | × |
|-------------------------------------|------------|-----------------|----------------------------------------------------------------------------------------------------|----------------------------------------------------------------------|-----------------------------------------------------------------|----------------------------------------------------------------|---------------------------------------------------------------------|----------------------------------------------------------------------|----------------------------------------------------------|---|
| File Tools Language                 |            |                 | -                                                                                                    |                                                                      |                                                                 |                                                                |                                                                     |                                                                      |                                                          |   |
| ✓ PID: 234144666                    | Basic Info | File Management | PIN Setting                                                                                                    |                                                                      |                                                                 |                                                                |                                                                     |                                                                      |                                                          |   |
| The Master PIN is already verified! | userrd.ev  | d               | File Name:                                                                                                    | userrwpkg.                                                           | evd                                                             |                                                                |                                                                     |                                                                      |                                                          |   |
|                                     | userrwpk   | g.evd           | Type:                                                                                                    | Binary File                                                          |                                                                 |                                                                |                                                                     |                                                                      |                                                          |   |
|                                     | 123        |                 | Size:                                                                                                    | 128 Bytes                                                            |                                                                 |                                                                |                                                                     |                                                                      |                                                          |   |
|                                     |            |                 | Privilege:                                                                                                    | O Read-or                                                            | nly 💿 Read                                                      | write                                                          |                                                                     |                                                                      |                                                          |   |
|                                     |            |                 | Modify Time:                                                                                                    | 2019/03/28                                                           | 20:24:52                                                        |                                                                |                                                                     |                                                                      |                                                          |   |
|                                     |            |                 | File Content:                                                                                                   |                                                                      |                                                                 |                                                                |                                                                     |                                                                      |                                                          |   |
|                                     |            | Refresh         | 0000000<br>0000010<br>0000020<br>00000030<br>00000040<br>00000050<br>00000050<br>00000050<br>00000050<br>000000 | 6d 61 6b 6<br>72 77 ff f<br>ff ff ff ff<br>ff ff ff ff<br>ff ff ff f | 55 5f 70 6b<br>f ff ff ff<br>f ff ff ff<br>f ff ff ff<br>f ff f | 67 5f 63 72 65<br>ff ff ff ff ff ff<br>ff ff ff ff ff<br>ff ff | 5 61 74 65 5f<br>ff ff ff ff<br>ff ff ff ff<br>ff ff ff ff<br>ff ff | nake_pkg<br>r výÿÿÿÿÿ<br>yÿÿÿÿÿÿÿ<br>yÿÿÿÿÿÿÿ<br>yÿÿÿÿÿÿÿ<br>yÿÿÿÿÿÿ | _create_<br>ÿÿÿÿÿÿÿÿ<br>ÿÿÿÿÿÿÿÿ<br>ÿÿÿÿÿÿÿÿ<br>ÿÿÿÿÿÿÿÿ |   |
|                                     | Nev        | v Binary File   |                                                                                                    |                                                                      |                                                                 |                                                                |                                                                     |                                                                      |                                                          |   |
|                                     | Imp        | ort Key File    |                                                                                                    |                                                                      |                                                                 |                                                                |                                                                     |                                                                      |                                                          |   |
| Refresh                             |            | Delete          | Import                                                                                                    | Export                                                               |                                                                 |                                                                |                                                                     | Edit                                                                 | Save                                                     |   |
|                                     |            |                 |                                                                                                    |                                                                      |                                                                 |                                                                |                                                                     |                                                                      |                                                          |   |

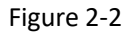

All the operation to this **File Management** tab require Developer Access Rights, so you need to verify the Master PIN (Developer PIN) on the **Basic Information** tab and obtain the Developer Rights before you can use the relevant management functions of this tab.

The files inside of device will be listed in the left panel of **File Management** Tab, when a file selected, the associated file attributes, information will be shown in the right panel: file name, type, size, create time; and other operation functional button: edit, import, export are also displayed on the right panel depending on different file type.

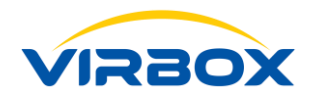

Some Operation Button are located under the bottom of **File Management** tab: you may refresh the file list, create a new file in the device (Moway 1 dongle), import the key file into the device or delete a selected file.

When the data file is selected on the left panel, the display is as shown in Figure 2-3. The file data content is displayed. The data file includes User read-only files and User read-write files according to different Access right. According to the selected data file access right and the currently operated device access right status, the data in the data edit box will display two status: editable or non-editable. If the developer right available, or the file is a user read/write right, the data in the data edit box can be modified. You can edit and save data into the inside of the device, or the edited data file can also be exported to a local computer.

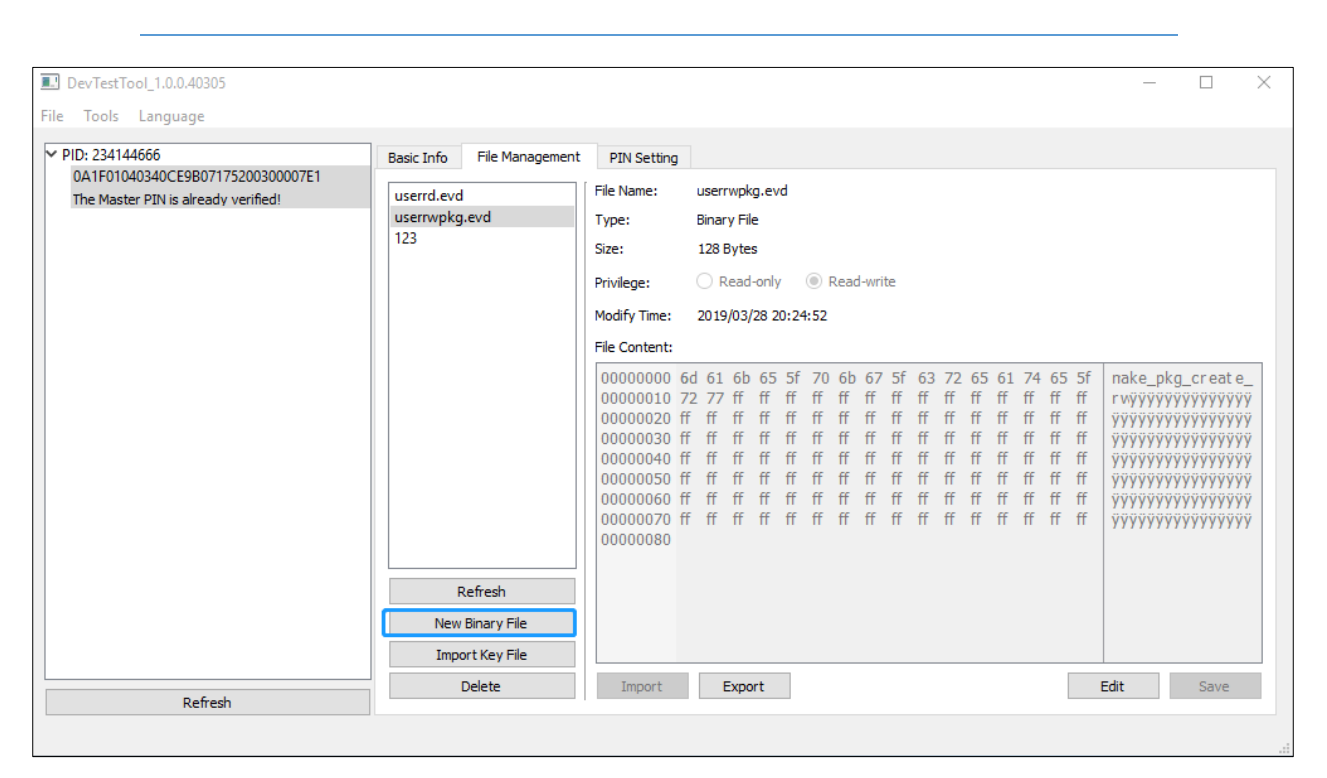

*Tips: you may edit the data in the edit box directly, and use ctrl+c and ctrl+v to copy and paste the data, or import external data.* 

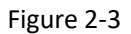

If you select the key file from left panel, as shown in Figure 2-4, then the "Key Test" button will displayed, click the "Key Test" button, entry the "Key Test" page, you can test the key file with following test: Signature/Verify Signature, Encryption/Decryption and HMAC Test. as shown in figure 2-5, 2-6, 2-7.

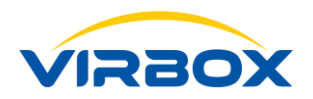

| DevTestTool_1.0.0.40305                                                                   |                                                                                 |                                                                                                    | - 🗆 ×    |
|-------------------------------------------------------------------------------------------|---------------------------------------------------------------------------------|----------------------------------------------------------------------------------------------------|----------|
| File Tools Language                                                                       |                                                                                 |                                                                                                    |          |
| PID: 234144666<br>0A1F01040340CE9B07175200300007E1<br>The Master PIN is already verified! | Basic Info File Management<br>aes_128.sls<br>userrd.evd<br>userrwpkg.evd<br>123 | PIN Setting         File Name:       aes_128.sls         Type:       Key File         Size:       32 Bytes         Modify Time:       2019/07/17 14:27:31 | Key Test |
|                                                                                           | Refresh                                                                         |                                                                                                    |          |
|                                                                                           | Import Key File                                                                 |                                                                                                    |          |
| Refresh                                                                                   | Delete                                                                          |                                                                                                    |          |
|                                                                                           |                                                                                 |                                                                                                    |          |

Figure 2-4

| DevTestTool_1.0.0.4030                                     | 95                                                                                                    |                     | X        |
|------------------------------------------------------------|----------------------------------------------------------------------------------------------------|---------------------|----------|
| File Tools Langua                                          | Key Test —                                                                                                    | $\Box$ $\times$     |          |
| ✓ PID: 234144666<br>0A1F01040340CE9<br>The Master PIN is a | ey File: aes_128.sls<br>Signature/Verify Test Encrypt/Decrypt Test HMAC Test                                                                                                    | •                   | •        |
|                                                            | Hash Algorithm: SHA-1                                                                                                    |                     | Key Test |
|                                                            | Input Data:                                                                                                    |                     |          |
|                                                            | 00000000         30         31         32         33         34         35         0123456789012345           00000010         36         37         38         39         30         31         32         33         34         35           000000010         36         37         38         39         30         31         32         33         34         35           00000000         36         37         38         39         30         31         32         33         34         35           000000000         30         31         32         33         34         35         36         37         38         39         30         31           000000000         36         37         38         39         30         31         32         33         34         35         6789012345678901 | Signature<br>Verify |          |
|                                                            |                                                                                                    | Import<br>Export    |          |
|                                                            | Output Data:                                                                                                    |                     |          |
|                                                            | 00000000         30         31         32         33         34         35         36         37         38         39         30         31         32         33         34         35         0123456789012345           00000010         36         37         38         39         30         31         32         33         34         35         0123456789012345           00000020         36         37         38         39         30         31         32         33         34         35           00000020         36         37         38         39         30         31         32         33         34         35         6789012345678901                                                                                                    | Export              |          |
| R                                                          |                                                                                                    |                     |          |

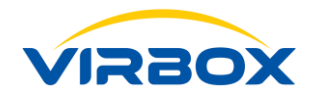

| DevTestTool_1.0.0.403 | 05                                                                                                    |                     | - 🗆 X    |
|-----------------------|----------------------------------------------------------------------------------------------------|---------------------|----------|
| File Tools Langua     | 🛛 Key Test                                                                                                    | - 🗆 🗙               |          |
| ✓ PID: 234144666 +    | iey File: aes_128.sls                                                                                                    | •                   |          |
| The Master PIN is a   | Signature/Verify Test Encrypt/Decrypt Test HMAC Test                                                                                                    |                     |          |
|                       | Hash Algorithm: SHA-1                                                                                                    | •                   | Key Test |
|                       | Input Data:                                                                                                    |                     |          |
|                       | 00000000         30         31         32         33         34         35         36         37         38         39         30         31         32         33         34         35         0123456789012345           00000000         36         37         38         39         30         31         32         33         34         35         36         37         38         39         30         31           00000000         00000000         00000000         00000000         00000000         00000000         00000000         00000000         00000000         000000000         000000000         000000000         000000000         0000000000         000000000000000000000000000000000000                                                                                                    | Signature<br>Verify |          |
|                       |                                                                                                    | Import<br>Export    |          |
|                       | Output Data:                                                                                                    |                     |          |
|                       | 00000000         30         31         32         33         34         35         36         37         38         39         30         31         32         33         34         35         0123456789012345           00000000         36         37         38         39         30         31         32         33         34         35         36         37         38         39         30         31           00000000         00000020         00000020         00000020         00000020         00000020         00000020         00000020         00000020         00000020         00000020         00000020         00000020         00000020         00000020         00000020         00000020         00000020         00000020         00000020         00000020         00000020         00000020         00000020         00000020         00000020         00000020         00000020         00000020         00000020         00000020         00000020         00000020         00000020         00000020         00000020         00000020         00000020         00000020         00000020         00000020         00000020         00000020         00000020         00000020         00000020         00000020         0000020         00000020 <th>Export</th> <th></th> | Export              |          |
|                       |                                                                                                    |                     |          |
| R                     |                                                                                                    |                     |          |
|                       |                                                                                                    |                     |          |

Figure 2-5

| DevTestTool_1.0.0.403                                      | 105                                                                                                    |   |                                        |          | - |         | $\times$ |
|------------------------------------------------------------|----------------------------------------------------------------------------------------------------|---|----------------------------------------|----------|---|---------|----------|
| File Tools Langua                                          | 🗵 Key Test                                                                                                    | _ |                                        | $\times$ |   |         |          |
| ✓ PID: 234144666<br>0A1F01040340CE9<br>The Master PIN is a | Signature/Verify Test Encrypt/Decrypt Test HMAC Test                                                                             |   |                                        | •        | - |         |          |
|                                                            | Algorithm Mode:      Symmetric Encryption Algorithm     Asymmetric Encryption Algorithm                                          |   |                                        |          |   | Key Tes | t        |
|                                                            | Algorithm Mode:   ECB CBC                                                                                                    |   |                                        |          |   |         |          |
|                                                            | Input Data:                                                                                                    |   |                                        |          |   |         |          |
|                                                            | 00000000 30 31 32 33 34 35 36 37 38 39 30 31 32 33 34 35<br>0000010 36 37 38 39 30 31 32 33 34 35 36 37 38 39 30 31<br>00000020  |   | Encrypt<br>Decrypt<br>Import<br>Export |          |   |         |          |
|                                                            | Output Data:                                                                                                    |   |                                        |          |   |         |          |
|                                                            | 00000000 30 31 32 33 34 35 36 37 38 39 30 31 32 33 34 35<br>00000010 36 37 38 39 30 31 32 33 34 35 36 37 38 39 30 31<br>00000020 |   | Export                                 |          |   |         |          |
| R                                                          |                                                                                                    |   |                                        | _        | - |         |          |

Figure 2-6

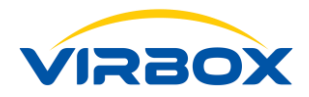

| File     Tools     Langua     Image: Key Test     Image: Constraint of the section of the section of th                                                      |    |
|----------------------------------------------------------------------------------------------------|----|
| ✓ PID: 234144666     Key File: aes_128.sls     ✓     AlF01040340CE9     Signature /Verify Test Encrypt/Decrypt Test HMAC Test                                                                                                    |    |
| The Master PIN is a long router of the spectrum of the second state of the second state of the second stat |    |
| Input Data:                                                                                                    | st |
| 00000000 30 31 32 33 34 35 36 37 38 39 30 31 32 33 34 35 0123456789012345<br>00000010 36 37 38 39 30 31 32 33 34 35 36 37 38 39 30 31 6789012345678901                                                                                                    |    |
| Import                                                                                                    |    |
| Export                                                                                                    |    |
| Output Data:                                                                                                    |    |
| 00000000         30         31         32         33         34         35         36         37         38         39         30         31         32         33         34         35         0123456789012345         Export           000000000000000000000000000000000000                                                                                                    |    |
|                                                                                                    |    |

#### Figure 2-7

In the "Key Test" box, you can select the internal key file of the currently selected device in the Key File dropdown list to test the algorithm of the internal key file of the device. In the Signature/Verify test, encryption/decryption test, and HMAC test tabs, there are separate algorithm-related modes and parameter selections, data import boxes, and data export boxes, which can be easily and flexibly complete the test to each mode and data. In addition, the page also provides the import and export function of the data box, which can be used and tested with other tool programs.

#### 2.1.4 PIN Setting

The function of **PIN Setting** is manage the Master PIN (Developer PIN) and User PIN which described in Chapter 1.4, Here we introduce how to set or modify Master PIN and User PIN, Operation details as shown in figure 2-8

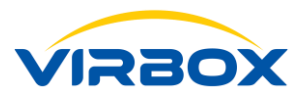

|                                                                         |                             |                                                            |   | - |
|-------------------------------------------------------------------------|-----------------------------|------------------------------------------------------------|---|---|
| DevTestTool_1.0.0.40305                                                 |                             | -                                                          |   | × |
| File Tools Language                                                     |                             |                                                            |   |   |
| ✓ PID: 234144666                                                        | Basic Info File Management  | PIN Setting                                                |   |   |
| 0A1F01040340CE9B0/1/520030000/E1<br>The Master PIN is already verified! | Master PIN                  |                                                            | _ |   |
|                                                                         | Old PIN:                    | 24 characters                                              |   |   |
|                                                                         | New PIN:                    | 24 characters                                              |   |   |
|                                                                         | Confirm PIN:                | 24 characters                                              |   |   |
|                                                                         | The maximum of error enter: |                                                            |   |   |
|                                                                         |                             | Modify                                                     |   |   |
|                                                                         | User PIN                    |                                                            |   |   |
|                                                                         | Old PIN:                    | 8 characters; not required if the Master PIN was verified; |   |   |
|                                                                         | New PIN:                    | 8 characters                                               |   |   |
|                                                                         | Confirm PIN:                | 8 characters                                               |   |   |
|                                                                         | The maximum of error enter: |                                                            |   |   |
|                                                                         |                             | Modify                                                     |   |   |
|                                                                         |                             |                                                            |   |   |
| Defeat                                                                  |                             |                                                            |   |   |
| Keifesh                                                                 |                             |                                                            |   |   |
|                                                                         |                             |                                                            |   |   |

Figure 0-1

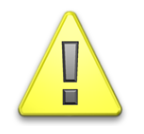

• Maximum Error enter Times to PIN code varies from 1~15, If you do not input it when modify the PIN, default will not to set the error attempt limit.

# 2.2 Volume Setting Tool (BatchTool.exe)

The Volume Setting Tool help the developer to setup the completed protection/encryption scheme into the Moway 1 device in volume for mass production of Moway. When developer complete your protection/encryption scheme in this Volume Setting Tool, developer use this protection scheme and setting in one Moway 1 dongle or setting to multiple dongles at same times. Developer also can save your protection/encryption scheme in the tool as a template for setting up in next times. Developer may import the template which has been saved before use, click the "Start Batch" Button in the bottom, and it is not necessary to redesign your encryption scheme again in the tool.

Double click the "BatchTool.exe" which located in the Tool directory to start the Volume Setting Tool, The GUI is shown in the figure 2-9, The left panel list all the dongle device hosted by local computer, the dongle device with red colors indicates that volume setting is not performed yet. To design and complete a new

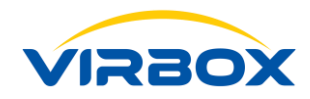

encryption/protection scheme, developer need to verify the seed code first, which means, developer may either input the seed code or import the seed code file externally. Then click the "Generate PID Test" button to verify if the PID generated by the seed code is the product type for Volume Setting the Dongle for mass production. When PID verified, you may input the old and new PIN Code in the PIN code setting box, and also set the maximum error PIN code input times limitation. If you do not want to set the limitation, you can leave the box with empty. The encryption scheme file is set in the File setting tab, and the data file and the key file can be imported externally. The data file needs to be set with associated access right according to your encryption scheme, when data file is set. You will complete the encryption scheme, and then click "Start Batch" button in the bottom. The mass production can be started. When the production is completed, the red mark of the device in the left Device panel turns green, the mass production is successful, and the production count is updated.

There are two buttons to manage the template on the right top of tool: "Import Template File" and "Save as Template File", you may save current protection/encryption scheme as a template file or import a template from external and start Volume setting dongle for mass production quickly.

Attn: To Verify the seed code, the host Computer needs at least one device (Moway 1 Dongle) existed, used to verify the generate PID; For normal Moway 1, the factory default PIN setting is 24 bytes "0", so, for old PIN input, please use 24 bytes "0" to input. If it is volume setting in second time, the old PIN code needs to input the current master PIN code of the device;

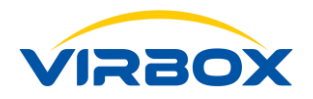

| BatchTool_1.0.0.40305              |                                |                       |                             | -                       | - 🗆 X                |
|------------------------------------|--------------------------------|-----------------------|-----------------------------|-------------------------|----------------------|
| anguage                            |                                |                       |                             |                         |                      |
| Lock List:<br>PID: 234144666       | Set PID                        |                       |                             | Import Template File Sa | ave as Template File |
| × 0A1F01040340CE9B07175200300007E1 | Seed Code: 32 characters       |                       |                             |                         | Import               |
|                                    | PID:                           |                       |                             | G                       | enerate PID Test     |
|                                    | Master PIN Setting             |                       | User PIN Setting            |                         |                      |
|                                    | Old PIN: De                    | fault initialized PIN |                             |                         |                      |
|                                    | New PIN: 24                    | characters            | New PIN:                    | 8 characters            |                      |
|                                    | Confirm PIN: 24                | characters            | Confirm PIN:                | 8 characters            |                      |
|                                    | The maximum of error enter: 15 |                       | The maximum of error enter: | 15                      |                      |
|                                    | File Setting                   |                       |                             |                         |                      |
|                                    |                                |                       |                             |                         | Add Binary File      |
|                                    |                                |                       |                             |                         | Add Key File         |
| Refresh                            |                                |                       |                             |                         | Delete File          |
| Total Locks: Exp                   | ort                            |                       |                             |                         |                      |
| <b>–</b>                           | Log                            |                       |                             |                         |                      |
| Total success:                     |                                |                       |                             |                         | Export               |
| Total failed:                      |                                | Start                 | Batch                       | Activa<br>Go to Si      | ite Window           |

Figure 2-9

# 2.3 Cryptographic Algorithm Tool (CrytoTool.exe)

The Cryptographic Algorithm tool is a software-based tool. All functions are implemented by computer, and independent of the Moway USB device.

The main function of the cryptographic algorithm tool is to generate a key file and test the key file.

ATTN:

The Key file of Moway 1 has special key format, it must be generated by this Cryptographic Algorithm Tool;

Double-click "CryptoTool.exe" in the Tools sub-directory to start the Cryptography Algorithm tool, The GUI is shown in Figure 2-10. The tool menu has two functions: **File** and **Language**. You can select Chinese or English. The Algorithm tools includes 4 functional modules: Sign/Verify, Encryption/Decryption, HASH/HMAC, and random data, as shown in the left function selection panel.

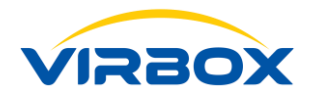

| <b>T</b> . <b>. . . . . . . . . </b> |                    |              |   |
|--------------------------------------|--------------------|--------------|---|
| Cryptolool_1.0.0.40                  | 805                | - U          | X |
| File Language                        |                    |              |   |
| Sign/Verify                          | Generate Key Test  |              |   |
| Encrypt/Decrypt                      | Algorithm: ECC-192 | Generate Key |   |
| HASH/HMAC                            | Generate Key       |              | - |
| Random Data                          | Public Key:        |              |   |
|                                      | Private Key:       |              |   |
|                                      |                    |              |   |
|                                      |                    |              |   |
|                                      |                    |              |   |
|                                      |                    |              |   |
|                                      |                    |              |   |
|                                      |                    |              |   |
|                                      |                    |              |   |
|                                      |                    |              |   |
|                                      |                    |              |   |
|                                      |                    |              |   |
|                                      |                    |              |   |
|                                      |                    |              |   |
|                                      |                    |              |   |
|                                      |                    |              |   |
|                                      |                    |              |   |

Figure 2-10

#### • Signature and Verify Signature

Select "Sign/Verify" button, then the right panel is shown in Figure 2-11. Select the type of algorithm for the key file to be generated in the drop-down menu. ECC-192, ECC-256, RSA-1024, and RSA-2048 are supported currently.

Click the "Generate Key" tab, you can select the directory of the key file to save, and then save the generated public and private key file to the specified directory.

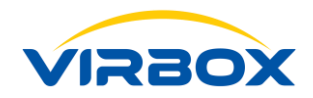

| CryptoTool_1.0.0.403 | 305          |                                              | - □     | ×     |
|----------------------|--------------|----------------------------------------------|---------|-------|
| File Language        |              |                                              |         |       |
| Sign/Verify          | Generate Key | Test                                         |         |       |
| Encrypt/Decrypt      | Algorithm:   | ECC-192                                      | Generat | e Key |
| HASH/HMAC            | Generate Key |                                              |         |       |
| Random Data          | Public Key:  | C:/Users/luyongqiang/Desktop/ecc_192_pub.slp |         |       |
|                      | Private Key: | C:/Users/luyongqiang/Desktop/ecc_192_pri.slv |         |       |
|                      |              |                                              |         |       |
|                      |              |                                              |         |       |
|                      |              |                                              |         |       |
|                      |              |                                              |         |       |
|                      |              |                                              |         |       |
|                      |              |                                              |         |       |
|                      |              |                                              |         |       |
|                      |              |                                              |         |       |
|                      |              |                                              |         |       |
|                      |              |                                              |         |       |

#### Figure 2-11

Select the "Test" tab on the right panel. As shown in Figure 2-12, the Public and Private key files generated by the "Generated Key" tab will be displayed. You can also re-select the key file to be verified, and then select the hash algorithm to be used for the signature. For convenient to operate, the "Signature" box data and the "Verify" box data can be directly edited or imported and exported, which makes the signature verification more convenient and flexible. When the data editing is completed, click the "Signature" or the "Verify" to complete the test, and the tool will prompt the test result.

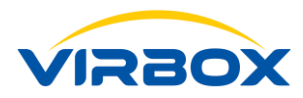

| CryptoTool_1.0.0.40 | 305 .                                                                     | - 0       | × |
|---------------------|---------------------------------------------------------------------------|-----------|---|
| File Language       |                                                                           |           |   |
| Sign/Verify         | Generate Key Test                                                         |           |   |
| Encrypt/Decrypt     | Signature Algorithm: ECC-192                                              | ]         |   |
|                     | Public Key: C:/Users/luyongqiang/Desktop/ecc_192_pub.slp                  |           |   |
| HASH/HMAC           | Private Key: C:/Users/luyongqiang/Desktop/ecc_192_pri.slv                 |           |   |
| Random Data         | Hash Algorithm: SHA-1                                                     | ]         |   |
|                     | Input Data:                                                               |           |   |
|                     | 00000000 30 31 32 33 34 35 36 37 38 39 30 31 32 33 34 35 0123456789012345 | Signature |   |
|                     | 0000020                                                                   | Import    |   |
|                     |                                                                           | Export    | ] |
|                     | Output Data:                                                              | -         |   |
|                     | 00000000 30 31 32 33 34 35 36 37 38 39 30 31 32 33 34 35 0123456789012345 | Verify    | 1 |
|                     | 00000000 36 37 38 39 30 31 32 33 34 35 36 37 38 39 30 31 6789012345678901 | Import    |   |
|                     |                                                                           | Export    | ] |
|                     |                                                                           |           |   |

Figure 2-12

Attn: when you use the Cryptographic Algorithm tool to verify the key generated, please select the file which match with associated cryptographic algorithm, otherwise the test will failure and report with error of file type. You can use ctrl+c and ctrl+v to edit the Data Box which more convenient in practical.

• Encrypt/Decrypt

Click "Encrypt/Decrypt" button, The right panel is shown in Figure 2-13. Select the type of algorithm to be generated in the drop-down menu. Currently, ECC-192, ECC-256, RSA-1024, and RSA-2048 are supported.

Click the "Generate Key" button, you can select the directory of the key file to save, and then to save the generated key file to specified directory;

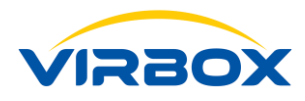

| CryptoTool_1.0.0.4 | 0305                                                   | – 🗆 X                            |
|--------------------|--------------------------------------------------------|----------------------------------|
| File Language      |                                                        |                                  |
| Sign/Verify        | Generate Key Test                                      |                                  |
| Encrypt/Decrypt    | Algorithm: AES-128                                     | <ul> <li>Generate Key</li> </ul> |
| HASH/HMAC          | Generate Key                                           |                                  |
| Random Data        | Key File: C:/Users/luyongqiang/Desktop/aes_128 (2).sls |                                  |
|                    |                                                        |                                  |

Figure 2-13

Select the "Test" tab on the right panel. As shown in Figure 2-13, the key files generated by the "Generated Key" tab will be displayed. You can also re-select the key file to be verified, and then select the encryption algorithm to be used. the mode selection option has different modes to be select according to the Encryption mode your selected. For convenient to operate, the "Encrypt" box and the "Decrypt" box can be directly edited or imported and exported, which makes the signature and verification more convenient and flexible. When the data editing is completed, click the "Encrypt" or the "Decrypt" to complete the test, and the tool will prompt the test result.

| CryptoTool_1.0.0.4 | 40305 -                                                                                                    | - 🗆    | ×   |
|--------------------|----------------------------------------------------------------------------------------------------|--------|-----|
| File Language      |                                                                                                    |        |     |
| Sign/Verify        | Algorithm: <ul> <li>HASH</li> <li>HMAC</li> </ul> Hash Algorithm: <ul> <li>SHA-1</li> <li>SHA-256</li> <li>MD5</li> </ul>                              |        |     |
| Encrypt/Decrypt    |                                                                                                    |        |     |
| HASH/HMAC          | Input Data:                                                                                                    |        |     |
| Random Data        | 00000000 30 31 32 33 34 35 36 37 38 39 30 31 32 33 34 35 0123456789012345                                                                              | Calcul | ate |
|                    | 000000020                                                                                                    | Imos   | et. |
|                    |                                                                                                    | Impo   |     |
|                    |                                                                                                    | Expo   | rt  |
|                    |                                                                                                    |        |     |
|                    |                                                                                                    |        |     |
|                    |                                                                                                    |        |     |
|                    | Input Data:                                                                                                    |        |     |
|                    | 00000000 30 31 32 33 34 35 36 37 38 39 30 31 32 33 34 35 0123456789012345                                                                              | Expo   | rt  |
|                    | 00000010 36 37 38 39 30 31 32 33 34 35 36 37 38 39 30 31 6789012345678901<br>00000020 30 31 32 33 34 35 36 37 38 39 30 31 32 33 34 35 0123456789012345 |        |     |
|                    | 00000030 36 37 38 39 30 31 32 33 34 35 36 37 38 39 30 31 6789012345678901                                                                              |        |     |
|                    | 0000040                                                                                                    |        |     |
|                    |                                                                                                    |        |     |
|                    |                                                                                                    |        |     |
|                    |                                                                                                    |        |     |
|                    |                                                                                                    |        |     |

Copyright © 2024, Virbox, All Right Reserved.

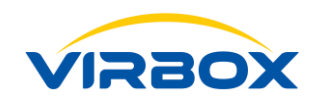

#### Figure 2-14

#### • HASH/HMAC

Click the "HASH/HMAC" button, the right panel is shown in Figure 2-14. Both HASH and HMAC algorithms support the hash algorithm SHA-1, SHA-256 and MD5.

When selecting the HASH algorithm, as shown in Figure 2, select the type of hash algorithm to be used. For the convenience of operation, the input data box can be directly edited or imported and exported. The output data can be directly exported. After editing the input data, Click the "Calculate" button to complete the calculation test of the algorithm.

When the HMAC algorithm is selected, as shown in Figure 2-15, select the type of hash algorithm to be used, and input the key length, click "Generate" Button to generate the HMAC key to the specified folder, or you may select the local HMAC key file to import. For easy operation. "Input Data" Box can be directly edit or import and export data. The "Output Data" box can be directly exported. After editing the input data, click the "Calculation" button to complete the HMAC calculation test, and the tool will prompt the calculation result;

| CryptoTool_1.0.0.4             | 10305                                                                                                    | _        |           | Х |
|--------------------------------|----------------------------------------------------------------------------------------------------|----------|-----------|---|
| File Language                  |                                                                                                    |          |           |   |
| Sign/Verify<br>Encrypt/Decrypt | Algorithm: OHASH OHMAC<br>Hash Algorithm: SHA-1 OSHA-256 OMD5                                                                                                    |          |           |   |
| HASH/HMAC                      | HMAC Length: 1~255                                                                                                    | Bytes    |           |   |
| i biorigi i bio                | HMAC Key:                                                                                                    | Generate |           |   |
| Random Data                    |                                                                                                    |          |           |   |
|                                | Input Data:                                                                                                    |          |           |   |
|                                | 00000000 30 31 32 33 34 35 36 37 38 39 30 31 32 33 34 35 0123456789012345<br>00000010 36 37 38 39 30 31 32 33 34 35 36 37 38 39 30 31 6789012345678901<br>00000020                                                                                                    |          | Calculate | : |
|                                |                                                                                                    |          | Import    |   |
|                                |                                                                                                    |          | Export    |   |
|                                | Input Data:                                                                                                    |          |           |   |
|                                | 00000000         30         31         32         33         34         35         36         37         38         39         30         31         32         33         44         35         0123456789012345           00000000         36         37         38         39         30         31         32         33         44         35         36         37         38         39         30         31           00000000         36         37         38         39         30         31         32         33         34         35         36         37         38         39         30         31           00000000         36         37         38         39         30         31         32         33         34         35         36         37         38         39         30         31         22         33         34         35         36         37         38         39         30         31         32         33         4         35         36         37         38         39         30         31         123456789012345         6789012345678901           0000000000         0         36 |          | Export    |   |

#### Figure 2-15

#### • Random Data

Software Developer may use this "Random Data" function to generate a random data with specified data length. Copyright © 2024, Virbox, All Right Reserved. Page 25

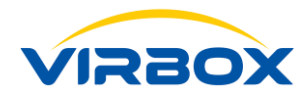

Random data may be used as the key, password, and challenge/response data. Click the Random Data Button, The Random Data panel is as shown in Figure 2-16. Fill in the Random data length in the "Data Length" box, then click the "Generate" button on the right. And generate the random data you specified length in the Data Panel. Random data can be exported and saved in local.

| CryptoTool_1.0.0.40305                                                                                                    |                                                                                                    | _     |          |
|----------------------------------------------------------------------------------------------------|----------------------------------------------------------------------------------------------------|-------|----------|
| File Language                                                                                                    |                                                                                                    |       |          |
| Sign/Verify Data Leng                                                                                                    | ngth: [256] E                                                                                                    | oytes | Generate |
| Encrypt/Decrypt 0000000                                                                                                    | 000 fb 48 0e 1b ca 02 02 2d b9 84 5f 7d eb ca 4c 7c<br>010 98 78 ed 83 df 3c 29 01 ad 78 42 b5 4f 50 72 69<br>xí €<), x8µCPri                                                                                                    |       | Export   |
| HASH/HMAC 000000<br>000000                                                                                                    | 0.20 a 7 ca 69 ec Da 06 64 ec ad 05 82 16 80 7a 16 ac β111° d1 Z.¬<br>030 6a 7d 86 6d a4 50 28 70 e0 8e 98 04 46 98 93 72 5 ]} m≈P(r)a∰, .K\$%7%<br>040 c9 d7 f6 48 61 0b f1 bb f4 3c 7d 33 1d 8c 0b fd É×öHa.ñ×ô<}3.≸.ý                                                                                                    |       |          |
| Random Data         000000           000000         000000           000000         000000           000000         000000           000000         000000           000000         000000           000000         000000           000000         000000           000000         000000           000000         000000           000000         000000 | 050 59 dc 6a 15 81 5b ab f4 94 5b 9b 4c c6 13 e3 ac       YÜ, `(%ô [L4.ã¬)         060 eb 00 90 cb e8 e6 ca 9f ec 61 46 26 12 ce b4 2c       `mutility, `(%ô [L4.ã¬)         070 f4 b5 6d da 97 01 41 68 ca c2 44 94 e0 48 aa a3       `mutility, `(%ô [L4.ã¬)         080 87 4e 98 24 1b 01 49 fc f1 58 7d f8 4b ed 12 63       \$\mutility, \lambda \mutility, \lambda \mutil, \lambda \mutility, \lambda \mutility, \lambda \mut |       |          |
| 000000<br>000001                                                                                                    | 100 8e f2 27 04 6f 64 94 51 41 ef 1d e2 03 02 0f 8d \$\$\$`.od QAï.â\$\$                                                                                                    |       |          |

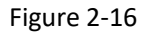

# 2.4 Virbox Protector: The Protection Tool

#### Virbox Protector for Moway 1

Virbox Protector (For Moway 1), is the latest enveloper tools for Software protection, and support developer to complete the protection more easily, quickly and without additional workload.

Virbox provides basic (free) version and professional (pro) version of Virbox Protector for Moway 1.

Virbox Protector (For Moway 1) free version can provide Compression, Import Table Protection, and Function Name Obfuscation to protect the application.

Developer can find the Virbox Protector free version in the Moway SDK.

Virbox Protector (For Moway 1) Professional version not only can protect the software with Compression, Import Table Protection, and Function Name Obfuscation but also integrated multi latest security technology to protect software functions, Algorithm, with Virtualization, Code Logic Obfuscation, Encrypt and decrypt the data and resources. With the Professional version of Virbox Protector, the protected application will capable to defend the third party attacker reverse engineering, decompiling behavior and also prevent the dynamic analysis for further repackaging and tampering.

Copyright © 2024, Virbox, All Right Reserved.

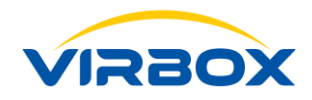

The security level of Software protected by Virbox Protector will be top level without any coding competence requirement and workload for software developer.

You can contact Virbox team for which Virbox Protector version you want to use and get the related installation package and the corresponding user manual document.

Blow is the basic steps to set up the free version Virbox Protector.

Double click the "Virbox Portector.exe" which located in the "bin" of "shell" sub-directory of SDK directory to start Virbox Protector, then GUI shown as in Figure 2-17. Virbox Protector support PE and .Net format file currently.

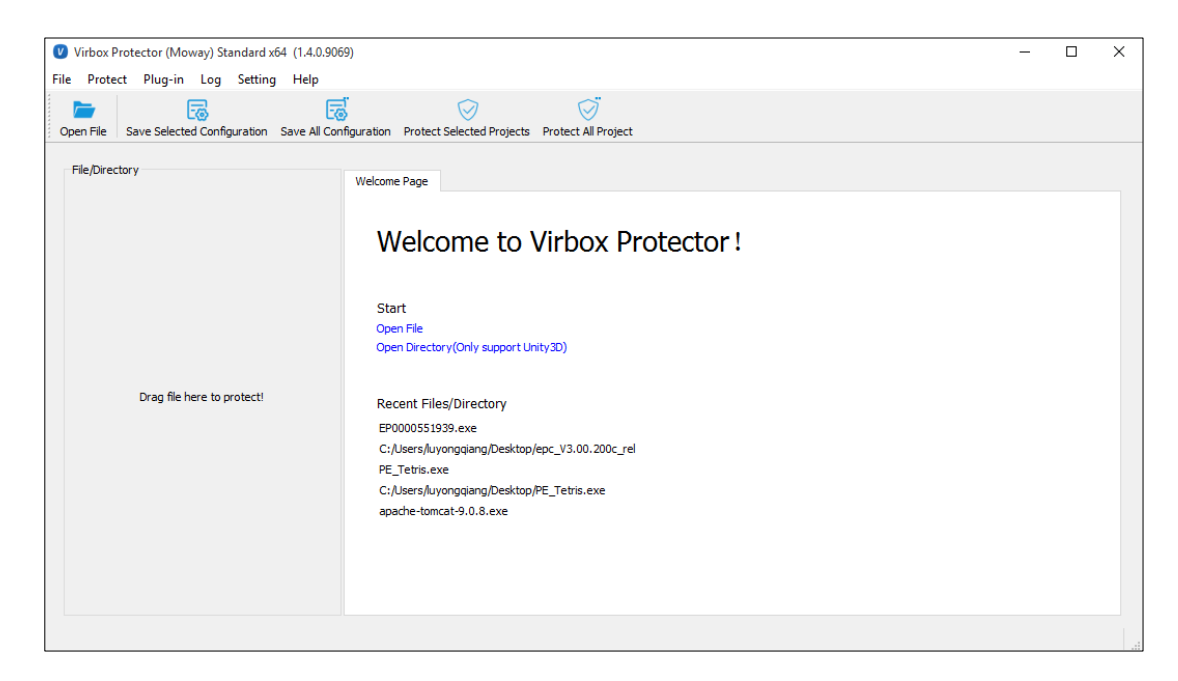

Figure 2-17

Select the file/program you want to protect, and open this program, shown as below figure 2-18

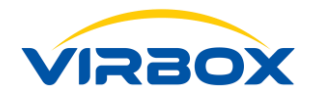

| Virbox Protector (Moway) Standard x64 (1.4.0.9069)     |                              |                                |                    |                 | _ |             | ×   |
|--------------------------------------------------------|------------------------------|--------------------------------|--------------------|-----------------|---|-------------|-----|
| ile Protect Plug-in Log Setting Help                   |                              |                                |                    |                 |   |             |     |
| Open File Save Selected Configuration Save All Configu | ation Protect Selected Proje | cts Protect All Project        |                    |                 |   |             |     |
| File/Directory  EP0000551939.exe Parse successfully!   | Base Info 🗸 License C        | ptions Function Options        | Protection Options | Message Options |   |             |     |
|                                                        | File/Directory Path:         | C:/Users/luyongqiang/Desktop/E | P0000551939.exe    |                 |   |             |     |
|                                                        | Created Time:                | 2019/07/12 19:18:24            |                    |                 |   |             |     |
|                                                        | Last Modified Time:          | 2019/07/12 18:52:19            |                    |                 |   |             |     |
|                                                        | Last Accessed Time:          | 2019/07/12 19:18:24            |                    |                 |   |             |     |
|                                                        | Type:                        | PE 32-bit i386                 |                    |                 |   |             |     |
|                                                        |                              |                                |                    |                 |   |             |     |
|                                                        |                              |                                |                    |                 |   |             |     |
| : // Isers/luvonggiang/Desktop/EP0000551939.exe        |                              |                                |                    |                 | P | E 32-bitli3 | 186 |

Figure 2-18

Select the "License Option" tab, input the **same PID** which Moway device has been set and the user PIN code. If you want to bind the software with specified Moway device, you need to fill in the SN number of chipset of Moway Device, click the "Protect Selected Item" button to complete the protection, as shown below.

Then when software user executed the protected application, the software will check if the Moway device with same PID available before execution.

| Virbox Protector (Moway) Standard x64 (1.4.0.90          | 69)                                                                                                    | -       |       | $\times$ |
|----------------------------------------------------------|----------------------------------------------------------------------------------------------------|---------|-------|----------|
| File Protect Plug-in Log Setting Help                    |                                                                                                    |         |       |          |
| Open File Save Selected Configuration Save All Co        | nfiguration Protect Selected Projects Protect All Project                                                                                                    |         |       |          |
| File/Drectory      P0000551939.exe Protect successfully1 | Base Info       Ucense Options       Function Options       Protection Options       Message Options         PID:       234144666         User PIN:       Virbox Protector       Y         Chippet 5,N:       Protectory       Run Application       Ok | ivate W | tindo | )<br>WS  |
| 1/1,Completed                                            |                                                                                                    |         |       | Xa       |

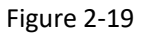

Developer also may select (add) function and set the protection to specific functions in "Function Option" tabs, to against cracker to decompile (static analysis tools) to critical function, algorithm or Intellectual property; Copyright © 2024, Virbox, All Right Reserved.

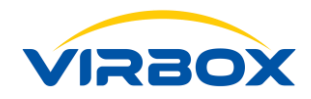

Developer may set protection option to protect the application in general in "Protection Option" tab, to against the dynamic attack/analysis by use of debug tool, other tools when application executed in runtime environment;

The above is the basic function of the Virbox Protector. Virbox Protector also supports more advanced protection functions. If you want to use these advance functions and protection options, please contact us: <a href="mailto:support@senselock.com">support@senselock.com</a>

# 2.5 How to prepare a "License update" by use of MakePackageTool

**Developer** sometimes need to prepare a license update package to software user when license need to be update, Moway 1 provides a license update solution to software developer:

Developer use the "Make Package tools to create the license update package in developer premise: MakePackageTool.exe

Software user use the license update tools to import the update package into the Moway device in user premise:

#### UpdateTool.exe

Developer create the license update package:

#### Prerequisite:

- 1. Moway Master lock to create license update package;
- 2. MakePackageTool.exe

With the Master lock and MakePackageTool, Moway support developer to create following license update package to remote user. To create the license update package to specified S/N or not specified S/N Moway device.

- 1. Update PID
- 2. Update License (data file)
- 3. Update key

Here we introduce how to use these 2 tools in developer and user premise respectively.

Plug in the Moway Master lock in your machine, Double click the "MakePackageTool.exe" which located in the "tool" sub directory to start this license update package tool. The Tool GUI shown as in Figure 2-20.

The "Lock" tab shows the list of Master Lock hosted by local computer, select the master lock for which the PID

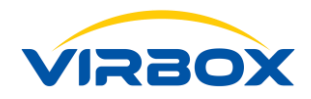

update package need to be created, and input the Developer PIN code to this master lock need to be update. If the update package is made for specified user lock (with S/N, then you need to click the "Set Lock S/N" check box and input the S/N of the dongle that need to be update.

The three function buttons ("Add Binary File", "Add Key File", "Delete File") on the right can edit the files in the device that need to be updated. After completing the settings, click "Start Make" Button on the bottom of panel, select the directory to be saved by the update package, and complete the update package.

Then, distribute this update package file to your software user.

Notes: To Make the Update Package which need to use the master lock, the normal user lock doesn't has access right to issue the license update package to other user lock. The master lock need to be initialized before issue the license update package then the master lock may issue license update package to the user lock which has same PID type with the master lock.

| II MakeUpdatePackageTool_1.0.0.40305 — |                                                     |           |                 |  |
|----------------------------------------|-----------------------------------------------------|-----------|-----------------|--|
| Language                               |                                                     |           |                 |  |
| Lock:                                  | SN:0A1F01040340CE9B07175200300007E1 (PID:234144666) |           | ▼ Refresh       |  |
| Lock PID:                              | 234144666                                           |           |                 |  |
| Master PIN:                            |                                                     |           |                 |  |
| Locn S/N:                              | 32 characters                                       |           | Set Lock S/N    |  |
| Package F                              | ile Path                                            | Privilege | Add Binary File |  |
|                                        |                                                     |           | Add Key File    |  |
|                                        |                                                     |           | Delete File     |  |
|                                        |                                                     |           |                 |  |
|                                        |                                                     |           |                 |  |
|                                        |                                                     |           |                 |  |
|                                        |                                                     |           |                 |  |
|                                        |                                                     |           |                 |  |
|                                        |                                                     |           |                 |  |
|                                        |                                                     |           |                 |  |
|                                        |                                                     |           |                 |  |
| Start Make                             |                                                     |           |                 |  |
|                                        |                                                     |           |                 |  |

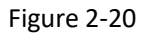

# 2.6 Import update package file to Moway device in software User premise

When software user got the update package file, Double Click the "UpdateTool.exe" which located in the "tools" sub directory of SDK to start this Update tool, the GUI interface show as below: Figrure-2-21

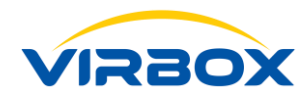

Select the lock (Moway 1 USB device) need to be update from the "Lock" tab, input User PIN code into the "User PIN" tab, then select the Update package from your machine, then click the "Update" button to complete update process.

| Update Tool   |                                                    | - ×     |
|---------------|----------------------------------------------------|---------|
|               |                                                    |         |
| Lock:         | 0A1F01040340CE9B07175200300007E1(PID: 234144666) • | Refresh |
| User PIN:     | ****                                               |         |
| Package Path: |                                                    |         |
|               |                                                    | Update  |

Figure 2-21

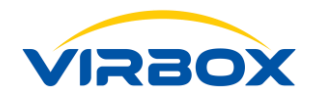

# **3** Basic Functions and Typical application of Moway 1

We have given brief introduction to Moway 1 feature, tools in Chapter 1 and 2. We will introduce the functions, and typical application to Moway 1 in detail in this chapter.

#### 3.1 Use the Moway 1 to store the security data to protect application

Usually, the common way of using Moway 1 is use it as a secure data storage device. You can store the critical data or license file that needs to be used in software execution into Moway 1. When the application start execution, the application will check the Moway which inset into the machine, if the security data existed or not. If the data not available in the Moway device, the application cannot execute. For example, you can store the PID, or the license file or other data file in the Moway 1 device. Since the application needs to use this critical data (PID, License) in execution, without Moway 1, the application cannot be executed, so the software and Moway 1 are closely combined together. You can also use the Moway 1 file access and management mechanism to create readable and writable files and store as temporary data during the executing of the software. This also increases the binding of the software and Moway 1.

In practical project, you may follow below 3 steps to quickly complete the protection scheme:

- 1. You can use the tool (DevTestTool), to set & store the PID, or License file or other security data into Moway Device.
- Use Virbox Protector to set the link (set the same PID which store the Moway in step 1) between the Moway USB dongle and applications and protect the application.
- 3. Execute the protected applications, The protected app will check if the Moway existed or not (Check if PID available in the Moway device) which accomplish the protection purpose.

# **3.2** Use the Moway 1 to store the cryptographic Algorithm & key to protect application

In addition to using Moway 1's storage function to protect the critical data (PID or License) which required when application execution, you can use the cryptographic algorithms to make the application more closely integrated with Moway 1 to increase the security of the protected software.

Copyright © 2024, Virbox, All Right Reserved.

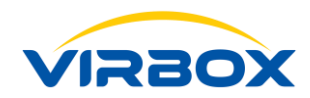

Moway 1 supports a variety of advanced standard cryptographic algorithms. The standard cryptographic algorithm is characterized in that security does not depend on the algorithm itself, but on the key used, without the key, there is no way to complete encryption/decryption process. The key, with form of file, saved inside the Moway 1. The smart card chipset in the Moway 1 ensures the security of the key storage. The key can only be used via secure API interface from external (application), so without a Moway 1 dongle, the cryptographic calculation of this key cannot be simulated.

The cryptographic algorithms currently supported by Moway 1 includes:

Symmetric algorithms: DES, TDES, AES128, AES256,

Asymmetric algorithms: RSA1024, RSA2048, ECC192, ECC256.

The cryptographic algorithm tool (CryptoTool.exec) can generate a key file of the specified algorithm, download the key into the Moway 1 dongle device, and use the key file through the API interface to implement data encryption, decryption and signature verification process. According to the difference of key file types, encryption and decryption can be divided into symmetric encryption/ decryption and asymmetric encryption/decryption. At present, asymmetric encryption and decryption only supports RSA algorithm. Signature verification can also be implemented by using asymmetric key files.

Basically, Developer may use the symmetric and asymmetric algorithm to design your own encryption/decryption scheme.

Use CrytoTool.exe to generate the related key and store key in the Moway 1 device.

Integrate related Moway Crypto API into your applications, to access the key store in the Moway device to complete encryption/decryption or Sign/sign verification process.

For details, you may refer the samples. Or contact with Virbox team.

#### **3.3 Identity Authentication**

Moway 1 supports HMAC-MD5, HMAC-SHA1, and HMAC-SHA256 symmetric algorithms, which can be used for authentication with "challenge-response" mode, to replace the traditional "username-password" way with more reliable identity authentication.

The authentication principle is: pre-store the key Kn in the Moway 1 device, the key cannot be read from the Moway 1, and can only be used, and also the security of the key stored in the Moway1 is guaranteed, the server sends a random number in authentication (challenge) to the client's Moway 1 device, and verify whether the calculation result (response) returned by the device is calculated by the key Kn. If the calculation result is correct, the client has the key Kn, because the key Kn was saved in the client's Moway 1 device and cannot be copied. In

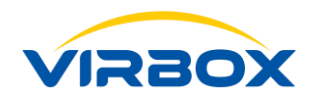

this case, the client is considered to be the client corresponding to the key Kn. The implementation principle is shown in Figure 3-1.

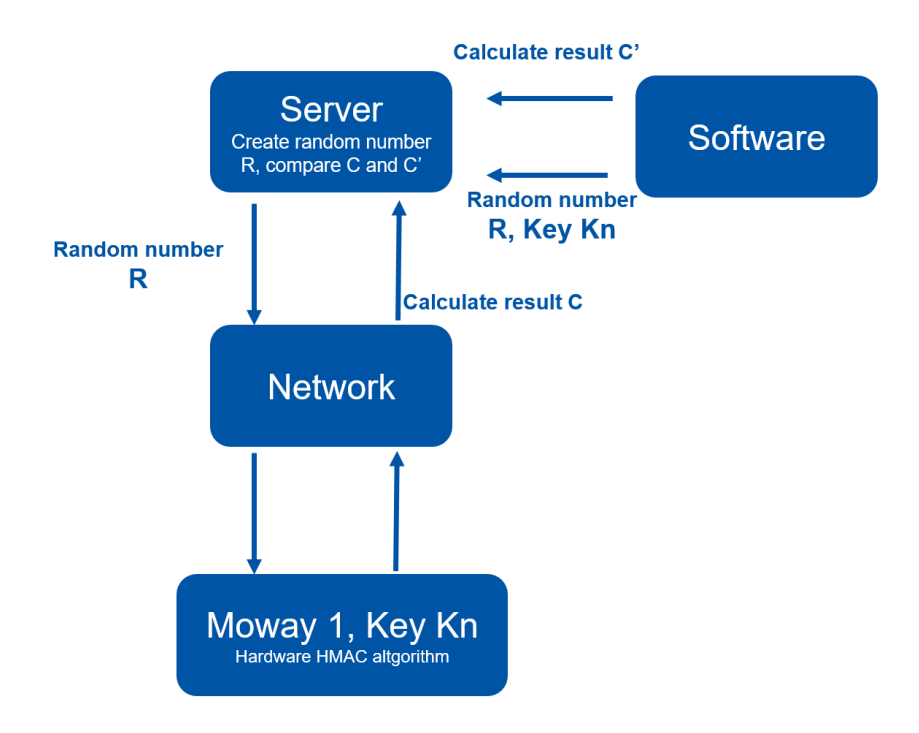

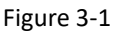

# **3.4 Virbox Protector**

Virbox Protector, an easily used, high secured protection and wrap tool provides to software developer which helps developer to complete the software protection quickly and effortless workload. Even without coding effort involved in protection process.

Execute the Virbox Protector and input your PID, then you can protect the software with Virbox Protector, you can select and use some protection options (algorithm and logic) to integrate the Moway 1 and your software, after protection completed, the software will only be executed when plug in the Moway 1 with corresponding PID that you settings for protection.

# 3.5 Designing your comprehensive protection scheme

We have introduced to use different tools, cryptographic algorithms, protection option to protect your application in above chapters. if you want to implement the more secure protection scheme to your application

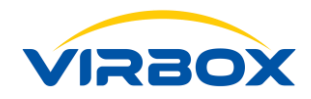

by use of Moway 1 solution and tools in practical project, you may flexible combine and integrate these Moway 1 tools, Moway API and refer the sample provided in the Moway SDK to design your dedicate protection scheme. Here is example to design a more secured protection scheme:

When you use Moway device to store the PID or other security data to protect your application, usually developer store the critical data with plain text into the Moway 1 device which may be obtained with illegal way to analysis the data structure and resulting in leakage of security information.

To enhance the security of data store in the device, you may design the comprehensive protection scheme to protect the critical data, the data can be encrypted by a key file stored inside of Moway 1 device, and then the encrypted data is saved to the inside of the device also. In the process of using, the data is decrypted by the key in the Moway 1 device for using plain text data. In this way, even if the data is obtained by illegal way, without the key decryption, the effective data information cannot be obtained, and the security of such data is guaranteed. If you are still worried about data security on the software side, you can use the Virbox Protector to protect the software, so that you can implement a more secured protection scheme to your software;

### 3.6 Integrate Moway API with your project

Developer may use the Moway 1 Volume Setting tool (BatchTool.exe) to set the moway 1 device in volume, and also may use API functions to complete the initialization of Moway 1 device. We will introduce the process of how to use Moway 1 API functions to access Moway 1 device in this chapter.

There are 2 access right can be set for software to access the Moway 1 device:

Developer access right which reserved for software developer;

User access right reserved for normal users.

Developer access right owned by software developer which is the access right used in software development and protection phase; To access the developer right, it is necessary to verify the Developer PIN code first. After the verification passed, you have the highest right to Moway 1. There are no restrictions on any operation of the dongle device.

The user access right is the right owned by software user. To access Moway 1 with user right, you need to verify the user PIN code first. After the verification passed, Operations with user right includes: operate the file with the operation right. Encrypt and decrypt data and update license packages.

The process to access the Moway 1 with developer right shown as figure 3-2

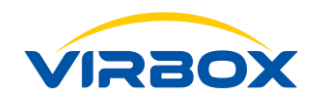

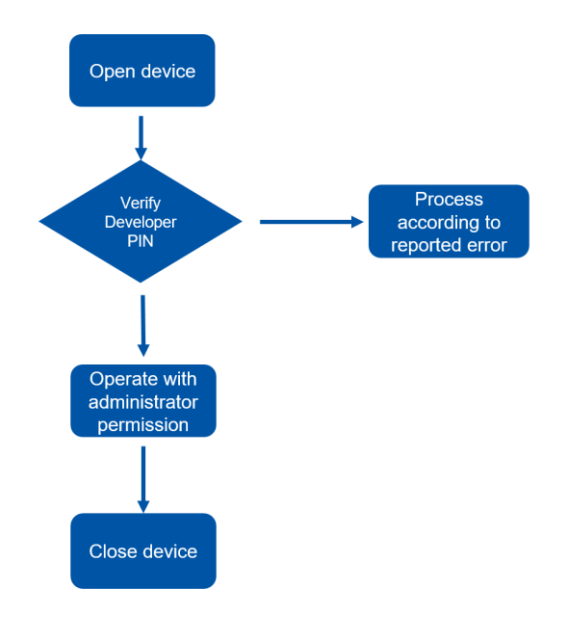

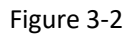

The process to access the Moway 1 with user right shown as figure 3-3

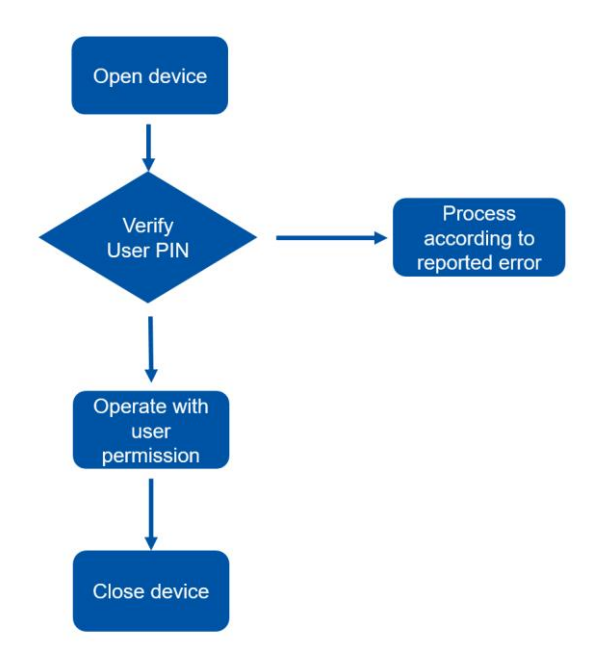

Figure 3-3

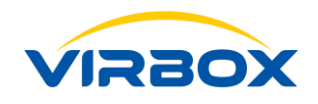

# **4** Moway API Function Summary

# **Overview**

The Moway provides a serial API to developer to integrate with their project, includes 5 categories, according to API functions:

- Basic Operation,
- Initialization,
- File Operation,
- Cryptographic Algorithm
- Remote Update.

This document provides a summary of the basic uses of each API. For a detailed API interface description, for more details to each API, please refer to the API documentation:

Moway API reference manual & "mowayAPI.chm";

Moway Cryptographic API Manual;

You may also take a reference from API sample with different language in \\Intallation path\Moway\samples\api\. Includes: C, C#, Java & delphi

# **4.1 API for Basic Operations**

Those API are basic functions to operate the device (Moway 1 dongle) and mainly use to open/close the Moway 1 device and obtain the device information.

• mw\_enum

Enumerate all the Moway 1 devices of the current computer

- mw\_open
  - Open the specified Moway 1 device;
- mw\_close

Close the specified Moway 1 device

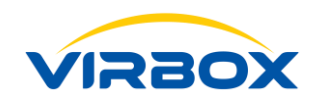

• mw\_verify\_pin

Verify the PIN code of Moway 1 and obtain the access right to operate device corresponding to the PIN code;

mw\_control

Reset device status, control LED status On/Off

• mw\_get\_device\_info

Obtain basic info of Moway 1 device

• mw\_get\_device\_status

Obtain current Moway 1 device status;

• mw\_error\_help

Use this API to get an analysis of the error when the calling API returns an error;

# 4.2 API for device Initialization

All Moway 1 device factory setting is on default setting before shipment, developer need to initialize it before you can use it. Initialization mainly to modify the default PIN and set the device ID.

• mw\_change\_Pin

Modify the Moway 1 device PIN code;

mw\_set\_pid

Set device PID

# **4.3 API for File Operation**

Use these kind of API to operate the file stored inside of Moway 1 Device (dongle)

• mw\_enum\_file

Enumerate all file stored inside of the current Moway 1;

• mw\_create\_file

Create a file inside of Moway 1;

mw\_read\_file

Read the data of the specified file inside the Moway 1; Copyright © 2024, Virbox, All Right Reserved.

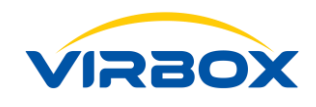

• mw\_write\_file

Write data to the specified file inside of Moway 1;

• mw\_delete\_file

Delete the specified file inside of Moway 1;

• mw\_get\_file\_property

Obtain the specified file attribute inside of Moway 1;

# 4.4 API for Cryptographic and Algorithm

• Use these cryptographic algorithm API, to complete the cryptographic operation by using key file stored inside of the Moway 1.

mw\_sym\_encrypt

Encryption operation by using a symmetric key stored inside Moway 1;

• mw\_sym\_decrypt

Decryption operation by using a symmetric key stored inside Moway 1;

mw\_rsa\_encrypt

Encryption operation by using a RSA key stored inside Moway 1;

mw\_rsa\_decrypt

Decryption operation by using a RSA key stored inside Moway 1;

• mw\_signature

Signature operation by using an asymmetric key stored inside Moway 1;

mw\_verify\_sign

Signature verification operation by using an asymmetric key stored inside Moway 1;

• mw\_hmac\_calc

HMAC operation by using HMAC key stored inside of Moway 1;

# 4.5 API for Remote update

Developer use these API to create the remote update package and update the file inside of Moway 1
remotely

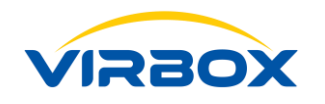

#### • mw\_make\_update\_pkg

The developer uses the master lock to create the remote update package, and later the software user uses the update package to update the user lock remotely.

• mw\_update

The user updates the Moway 1dongle by using this remote update package;

Developer may have more detail information for how to use Moway API and integrate with project from the Document: Moway API reference.

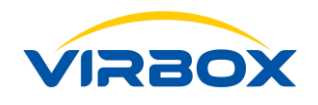

# **Appendix I: Technical Parameter**

# A. Program Language Support:

C、C#、Java、Delphi etc.

# **B.** Operation System Support

Windows 2000 or above

Linux (32 bit, 64 bit)

MAC (32 bit, 64 bit)

# C. Technical Specification

| Item                      | Description        | Note                                   |
|---------------------------|--------------------|----------------------------------------|
| Working voltage           | DC 4.5 ~ 5.5V      | /                                      |
| Maximal power consumption | 150mW              | /                                      |
| Working temperature       | -10 ~ 70°C         | /                                      |
| Data storage time         | 10 years           | Typical value                          |
| Erase/Write cycle         | 100000             | Typical value                          |
| Device Interface          | USB 2.0 full speed | Full speed device, compliance with HID |

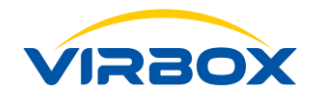

# **Appendix II: End-User License Agreement**

End-User License Agreement ("Agreement")

IMPORTANT: Please read the terms and conditions of Virbox Software Application set out below carefully before installation, and use the Virbox Software Application.

Welcome to use Virbox Software, this End-User License Agreement ("Agreement") is a legal contract between you (either (a) an individual user or (b) a business entity ("you") and Licensor (as designated below) for the Virbox software, including any associated materials (the "Software").

By clicking on the "I ACCEPT" button, or by, downloading, installing the Software, that means you agree to be bound by the terms of this Agreement and you represent that you are authorized to enter into this Agreement on behalf of your corporate entity (if applicable). If you do not agree to be bound by the terms of this Agreement, click the "I DO NOT ACCEPT" button, and do not download, install, or use the Software. As used herein, "Licensor" or "Virbox" means Virbox Limited and its affiliates. When you download the installation package and click "install" button to install, copy or use Virbox software that means you have agreed to be bound by this Agreement, including but not limited to this Agreement, notices and privacy policy, etc.

Virbox has the right to modify the terms and conditions at any time and just publicity on the website (https://lm.global.virbox.com/ and https://developer.lm-global.virbox.com/) without your prior consent. The revised terms should enter into force after the public notice. Your use of Virbox Software after modifications will be considered as you have accepted the terms.

YOU AGREE THAT YOUR USE OF THE VIRBOX SOFTWARE ACKNOWLEDGES THAT YOU HAVE READ THIS AGREEMENT, UNDERSTAND IT AND AGREE TO BE BOUND BY ITS TERMS AND CONDITIONS.

#### Article 1 Definitions

"Software" means: Virbox Software Application that users use to protect and licensing their software or software license verification which provided by Software developer or by Virbox. "Software" further includes executable computer programs and any related documentations and any other files that may accompany the software product. For details you can read the software introductions documentation which provided by Virbox. Virbox has the right to modify and update the contents and functions.

#### Article 2 Grant of Trial License.

Copyright © 2024, Virbox, All Right Reserved.

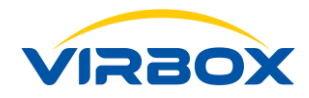

Once you registered to "Trial Developer" in Virbox LM or registered in Virbox Website for evaluation and testing Virbox Software, you can download the Virbox Software for evaluation and testing, the use of the Virbox Software may limited to a specified period of time and functions.

Virbox grants you a limited, internal use, nonexclusive, and revocable Trial license to use the Virbox software solely to evaluate and test the feature and functionalities for your requirement during evaluation and testing period. You may not use the Virbox Software during the evaluation period to protect the formal release software developed by you and distributed to your software users or for any other commercial purpose. This license may be terminated by Licensor, upon the first to occur of the following: (a) the completion of your evaluation/testing of the Software, or (b) the expiration of the evaluation/testing period.

**Disclaimer of Warranty.** THE VIRBOX SOFTWARE, INCLUSIVE OF ANY TRIAL VERSION, IS PROVIDED ONLY FOR EVALUATION AND TESTING PURPOSES ON AN "AS IS" BASIS. LICENSOR EXPRESSLY DISCLAIMS ALL WARRANTIES, INCLUDING THE IMPLIED WARRANTIES OF MERCHANTABILITY, FITNESS FOR A PARTICULAR PURPOSE, AND NON-INFRINGEMENT.

**Limitation of Liability**. IN NO EVENT WILL LICENSOR BE LIABLE FOR ANY DAMAGES, INCLUDING LOST PROFITS OR DATA, OR OTHER INCIDENTAL OR CONSEQUENTIAL DAMAGES, ARISING OUT OF THE USE OR INABILITY TO USE THE VIRBOX'S SOFTWARE OR ANY DATA SUPPLIED THEREWITH, EVEN IF LICENSOR HAS BEEN ADVISED OF THE POSSIBILITY OF SUCH DAMAGES, OR FOR ANY CLAIM BY ANY OTHER PARTY.

#### Article 3 Grant the License to Registered User

#### Upon:

Your upgrade to "Standard Developer" in Virbox LM or:

Your payment of the Virbox Software License fee and acceptance of terms and conditions of this agreement or: Your registration in Virbox User Center:

Virbox Grants you a limited, non-exclusive and revocable license and non-transferable right to use Virbox Software to protect and/or licensing or License verification to your software products.

You shall have the non-exclusive, revocable and non-transferable right to install the Virbox Software on your computer and to use the Software within license effective period.

#### Article 4 Restrictions to your right

When you use the Virbox Software, you are required to comply with the following restrictions:

(a) you may not use, modify, translate or reproduce the Software or transfer rights to use the Software or copies of the Software in any manner other than as provided for in this Agreement.

(b) You may not sell, sub-license, lease or rent or borrow the Software or use the Software to any third party for Copyright © 2024, Virbox, All Right Reserved. Page 43

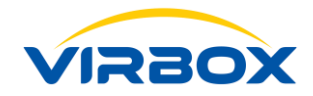

the provision of commercial services.

(c) You may not disassemble, reverse engineer, reverse compile the Software or otherwise attempt to discover the source code of the Software, except to the extent that this restriction is expressly prohibited by law.(d) You agree that you will only use the Software in a manner that complies with all applicable laws in the jurisdiction in which you use the Software, including, but not limited to, applicable restrictions concerning copyright and other intellectual property rights.

#### Article 5 UPDATES

Virbox software may periodically check for updates, and download and install them for you. You may obtain updates only from Virbox. Virbox may need to update your system to provide you with updates. You agree to receive these updates by yourself or automatic updates without any additional notice. Updates may not include or support all existing software features, services, or peripheral devices.

#### Article 6 License Fees (For Software developer only)

1. The Licensor may grant you a free license or charge you a License Fee pursuant to Virbox Software you used which may be revised by Licensor from time to time.

2. Virbox has right to adjust the License fees and charges at any time according to the actual situation and publicity to the site without your prior consent. All Licenses are in US Dollars.

#### Article 7 Rights and obligations of Virbox

1. Virbox will permit the use of Virbox software in accordance with the term of condition of this Agreement.

2. Virbox has no obligations to monitor your use of Virbox Software. However, Virbox reserves the right to terminate your use of Virbox Software at any time without any notice for any reason.

3. Virbox guarantees the legitimacy of Virbox Software. The current version of software does not contain any malicious code that designed to damage your computer data and get your privacy.

4. Virbox reserves the right to discontinue any Internet-based update services provided to you or made available to you through the use of the Virbox Software. No withstanding the foregoing, Virbox shall be under no obligation to provide any updates, enhancements, modifications, revisions, or additions to the software. You may not use, copy, modify, sell, or transfer any part of the software except as provided in this Agreement.

#### Article 8 Data Collection and Privacy Policy

1. **Data Collection.** Virbox may collect information from you (as software developer) when your use the Virbox LM software, and send that back and store in Virbox LM to fulfill license service for you to your software use. Virbox will not disclose your personal information without any notice, unless it is required by law or in good faith for the purpose as (a) To comply with the laws and regulations or to comply with the legal procedures required by the judicial department; (b) Protect and safeguard lawful rights and interests of Virbox; (c) Protect the users' Copyright © 2024, Virbox, All Right Reserved.

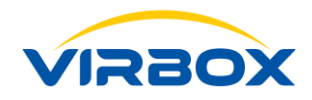

safety of Virbox or other website and the personal safety of public.

2. Virbox may use the collected information to provide license services and/or improve the software products and services to your software users. There may also be some features in the software that may enable you and Virbox to collect data from your software users who use your applications. If you use these features, you must comply with applicable law, including providing appropriate notices to users of your applications together with Virbox's privacy Policy. You can find more about data collection from Virbox privacy policy. Your use of the Virbox software operates as your consent to these practices.

3. **Processing of Personal Data.** To the extent Virbox is a data processor or sub processor of personal data in connection with the software, Virbox will follow and compliance with the European Union General Data Protection Regulation to all customers effective May 25, 2018.

**4.** Data regarding the Software End User and protection of rights. Virbox act as a Data Processor to collect data for license verification according to the agreement and associate DPA signed with Software developer, As the End User, You hereby consent that Virbox to collect, transfer, process and store data enabling the Virbox for license verification to the software you purchased. You hereby agree to the Virbox using license verification to obs to check whether you are using the Software in accordance with the provisions of the Agreement between you and software developer. The purpose of which is to ensure functionality of and authorization to use the Software and protection of the Software Developer or Virbox's rights. Following conclusion of this Agreement, the Virbox or any of its business partners shall be entitled to transfer, process and store essential data identifying you, for License verification purposes and performance of this Agreement.

5. For Virbox Privacy policy, please refer and read at:

https://lm.global.virbox.com/policy;

Please check this page periodically for changes in our privacy policy. By agreeing to the terms of this Agreement you acknowledge that you have read, understand and agree to the provisions of the Privacy Policy of Virbox.

#### Article 9 Intellectual property

Copyright. Virbox Software and all rights, without limitation including proprietary rights and intellectual property rights thereto are owned by Virbox. They are protected by international treaty provisions and by all other applicable national laws of the country in which the Software is being used. The structure, organization and code of the Software are the valuable trade secrets and confidential information of Virbox. Any copies which you are permitted to make pursuant to this Agreement must contain the same copyright and other proprietary notices that appear on the Software. If You reverse engineer, reverse compile, disassemble or otherwise attempt to discover the source code of the Software, in breach of the provisions of this Agreement, You hereby agree that any information thereby obtained shall automatically and irrevocably be deemed to be transferred to and owned by the Virbox in full, from the moment such information comes into being, notwithstanding the Virbox's rights in relation to breach of this Agreement.

#### **Article 10 Disclaimer of Warranties**

 1. THE SOFTWARE IS PROVIDED TO YOU "AS IS" BY VIRBOX, AND ANY USE BY YOU OF THE SOFTWARE IS AT YOUR

 Copyright © 2024, Virbox, All Right Reserved.

 Page 45

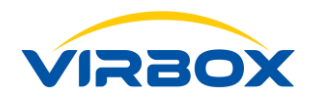

OWN RISK. YOU ACKNOWLEDGE THAT THE SOFTWARE MAY CONTAIN BUGS, ERRORS, AND OTHER PROBLEMS THAT COULD CAUSE SYSTEM OR OTHER FAILURES AND DATA LOSS. VIRBOX DOES NOT WARRANT THE PERFORMANCE OF THE SOFTWARE AND DOES NOT WARRANT THAT THE SOFTWARE WILL OPERATE SUBSTANTIALLY IN ACCORDANCE WITH THE DOCUMENTATION ACCOMPANYING THE SOFTWARE.

2. TO THE MAXIMUM EXTENT PERMITTED BY LAW, VIRBOX DISCLAIMS ALL WARRANTIES OF ANY KIND, WHETHER EXPRESSED OR IMPLIED, IN EQUITY OR AT LAW, INCLUDING, WITHOUT LIMITATION, IMPLIED WARRANTIES OF MERCHANTABILITY, FITNESS FOR A PARTICULAR PURPOSE, AND NON-INFRINGEMENT. VIRBOX DOES NOT WARRANT THAT THE FUNCTIONS CONTAINED IN THE SOFTWARE WILL MEET ANY REQUIREMENTS OR NEEDS YOU MAY HAVE, OR THAT THE SOFTWARE WILL OPERATE ERROR FREE, OR IN AN UNINTERRUPTED FASHION, OR THAT ANY DEFECTS OR ERRORS IN THE SOFTWARE WILL BE CORRECTED, OR THAT THE SOFTWARE IS COMPATIBLE WITH ANY PARTICULAR PLATFORM. SOME JURISDICTIONS DO NOT ALLOW THE WAIVER OR EXCLUSION OF IMPLIED WARRANTIES SO THEY MAY NOT APPLY TO YOU. VIRBOX MAKES NO WARRANTY THAT VIRBOX WILL PROVIDE YOU WITH THE MOST RECENTLY DEVELOPED OR DISTRIBUTED VERSION OF THE SOFTWARE. YOU SHALL BEAR THE ENTIRE RISK AS TO THE QUALITY AND PERFORMANCE OF THE VIRBOX SOFTWARE.

#### Article 11 Limitation of Liability

TO THE MAXIMUM EXTENT PERMITTED BY APPLICABLE LAW, IN NO EVENT SHALL THE PROVIDER, ITS EMPLOYEES OR LICENSORS BE LIABLE FOR ANY LOST PROFITS, REVENUE, SALES, DATA OR COSTS OF PROCUREMENT OF SUBSTITUTE GOODS OR SERVICES, PROPERTY DAMAGE, PERSONAL INJURY, INTERRUPTION OF BUSINESS, LOSS OF BUSINESS INFORMATION OR FOR ANY SPECIAL, DIRECT, INDIRECT, INCIDENTAL, ECONOMIC, COVER, PUNITIVE, SPECIAL OR CONSEQUENTIAL DAMAGES, HOWEVER CAUSED AND WHETHER ARISING UNDER CONTRACT, TORT, NEGLIGENCE OR OTHER THEORY OF LIABILITY, ARISING OUT OF THE USE OF OR INABILITY TO USE THE SOFTWARE, EVEN IF THE VIRBOX OR AFFILIATES ARE ADVISED OF THE POSSIBILITY OF SUCH DAMAGES. BECAUSE SOME COUNTRIES AND JURISDICTIONS DO NOT ALLOW THE EXCLUSION OF LIABILITY, BUT MAY ALLOW LIABILITY TO BE LIMITED, IN SUCH CASES, THE LIABILITY OF THE VIRBOX, OR AFFILIATES SHALL BE LIMITED TO THAT YOU PAID FOR THE LICENSE FEE.

#### **Article 12 Termination**

This Agreement is effective until it is terminated by you or by Virbox. You may terminate this Agreement at any time by destroying, deleting all copies of the Virbox Software in your possession or under your control; In any of the following circumstances, Virbox has the right to terminate your license and right to use Virbox Software without any prior notice:

1. You fail to make payment and/or.

2. You fail to comply with the terms of the agreements, rules, notices and other related regulations of Virbox's Copyright © 2024, Virbox, All Right Reserved.

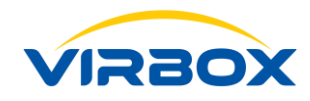

website and other related websites and you have been terminated provision of services by either of these sites;3. Other conditions that Virbox finds that you have violated any of the terms of this Agreement

After the termination of this Agreement, you need to immediately stop using Virbox Software, and destroy, delete all the software copy and documents related to Virbox Software or related copies provided by Virbox in three days. The termination of this Agreement cannot be considered as removing your obligations during the effective period of this Agreement.

#### **Article 13 Indemnity**

You agree to release, indemnify, defend and hold harmless Virbox and any of its employees, shareholders, affiliates and assigns from all liabilities, claims, damages, costs and expenses, including reasonable attorney's fees and expenses, of third parties relating to or arising out of (a) your entering into this Agreement, or your breach of the terms or obligations of this Agreement, (b) your use or misuse of the Software or the use or misuse of the Software by a third Party under your control, or (c) your infringement upon any intellectual property or other proprietary right of any person or entity. Virbox may, at its own expense, assume the exclusive defense and control of any matter otherwise subject to indemnification by you, but its doing so shall not excuse your indemnity obligations in this EULA. The terms of this paragraph will survive any termination or cancellation of this Agreement.

#### Article 14 Applicable Law

This agreement shall be governed by the laws of Singapore. Without regard to its conflict of laws principles.

#### Article 15 Force majeure

Both parties shall acknowledge that this is a force majeure event if it is due to a hacker attack or government control or paralysis of the network communication and so on. Both parties should decide whether to cancel this Agreement or waive part of the obligations of this Agreement or delay the Agreement according to the degree of influence.

#### Article 16 Export and re-export control.

The Software, or components, including information about the Software and components thereof, shall be subject to import and export controls under legal regulations which may be issued by governments responsible for issue thereof under applicable law, including US law. Export Administration Regulations and end-user, end-use and destination restrictions issued by the US Government and other governments. You agree to comply strictly with all applicable import and export regulations and acknowledge that you have the responsibility to obtain all licenses required to export, re-export, transfer or import the Software.

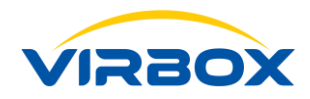

#### Article 17 Entire Agreement.

This Agreement constitutes the complete and entire understanding and agreement of all terms, conditions and representations between you and Virbox with respect to the Software and may be modified only in writing by both parties. No term or condition contained in your purchase order will apply unless expressly accepted by Virbox in writing. Failure to prosecute a party's rights will not constitute a waiver of any other breach.